# EVM User's Guide: TMDS273EVM, TMDS273GPEVM, TPR12REVM **AM273x Evaluation Module**

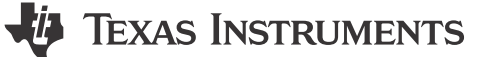

# Description

The AM273x evaluation module (EVM) is a standalone test, development and evaluation platform that lets developers evaluate AM273x functionality and develop prototypes for a variety of applications.

The TMDS273EVM is equipped with a Sitara<sup>™</sup> AM2732 microcontroller along with additional components to allow the user to make use of the various device interfaces including the CSI-2 RX, Ethernet<sup>™</sup>, dual CAN-FD and others to easily create prototypes. Onboard current measurement capabilities are available to monitor power consumption for power-conscious applications. The supplied USB cable paired with embedded emulation logic allows for emulation and debugging using standard development tools such as Code Composer Studio<sup>™</sup> (CCSTUDIO).

#### Features

- RJ45 Ethernet port capable of 100Mb or 10Mb speeds
- Dual CAN-FD interfaces
- Onboard XDS-110 emulator
- · Onboard power measurement capabilities
- Contains AM2732 HS-FS device

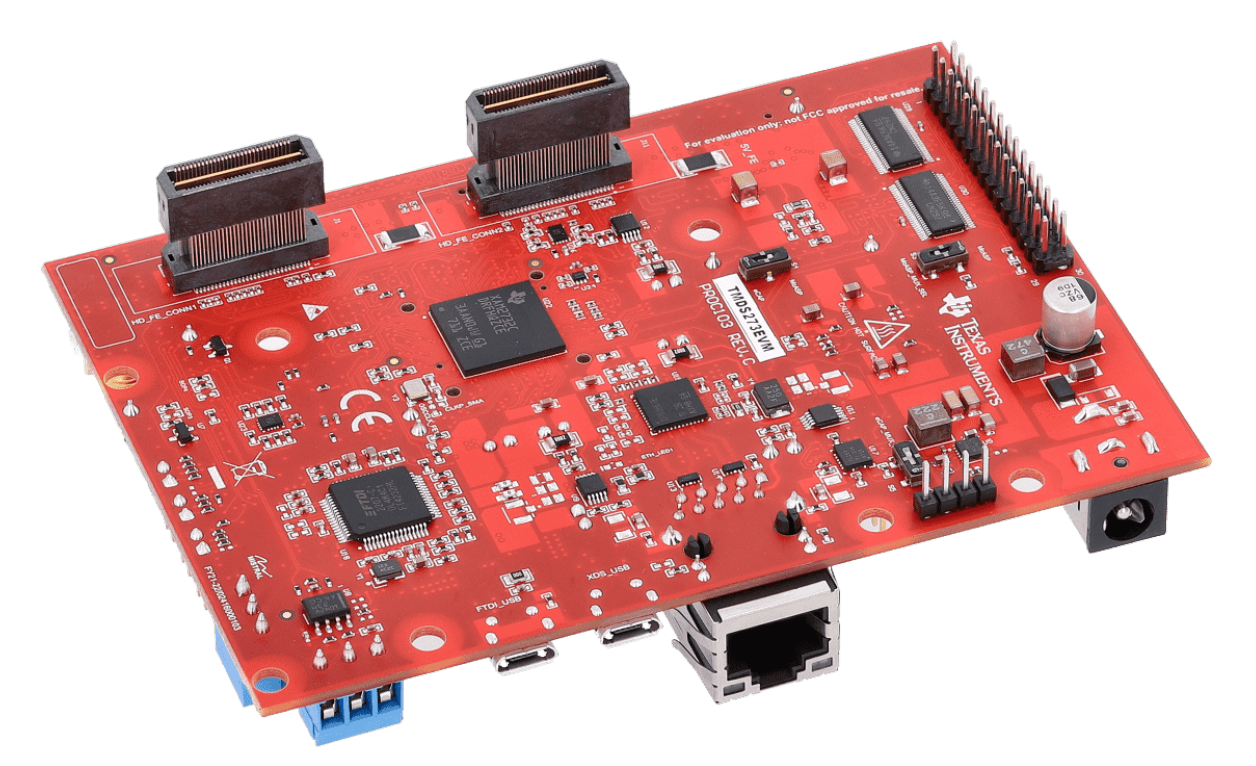

TMDS273EVM

1

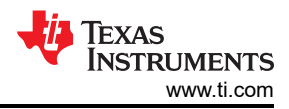

# **Table of Contents**

| Description                        | 1  |
|------------------------------------|----|
| Features                           | 1  |
| 1 Evaluation Module Overview       | 4  |
| 1.1 Introduction                   | 4  |
| 1.2 Preface: Read This First       | 4  |
| 1.3 Kit Overview                   | 4  |
| 2 Hardware                         | 9  |
| 2.1 Board Setup                    | 9  |
| 2.2 Hardware Description           | 14 |
| 2.3 Connectors                     |    |
| 2.4 Mechanical Mounting of the PCB |    |
| 3 Additional Information           | 36 |
| 3.1 Trademarks                     |    |
| 3.A Rev. C Design Changes          |    |
| 4 Revision History                 |    |

# List of Figures

| Figure 1-1. AM273x EVM Top Component Identification                      | 5              |
|--------------------------------------------------------------------------|----------------|
| Figure 1-2. AM273x EVM Bottom Component Identification                   | <mark>6</mark> |
| Figure 1-3. Interfacing DCA1000 EVM to Debug Connector of the AM273x EVM | 7              |
| Figure 1-4. Security Field Parameter                                     | 8              |
| Figure 2-1. Barrel Jack Connector (J12)                                  | 9              |
| Figure 2-2. AM273x EVM Push Buttons                                      | 10             |
| Figure 2-3. AM273x EVM Switches                                          | 11             |
| Figure 2-4. AM273x EVM LEDs                                              | 12             |
| Figure 2-5. SOP Jumpers                                                  | 14             |
| Figure 2-6. AM273x Functional Block Diagram                              | 14             |
| Figure 2-7. QSPI Interface                                               | 15             |
| Figure 2-8. Board ID EEPROM                                              | 15             |
| Figure 2-9. Ethernet Interface Block Diagram                             | 16             |
| Figure 2-10. Ethernet PHY Schematic                                      | 16             |
| Figure 2-11. RJ45 Connector                                              | 17             |
| Figure 2-12. FTDI USB Block Diagram                                      | 18             |
| Figure 2-13. FTDI USB Connector                                          | 19             |
| Figure 2-14. XDS USB Interface Block Diagram                             | 19             |
| Figure 2-15. XDS USB Connector                                           | 20             |
| Figure 2-16. MSS_I2CA Block Diagram                                      | 21             |
| Figure 2-17. UART Interface                                              | 23             |
| Figure 2-18. CAN-A Interface Block Diagram                               | 24             |
| Figure 2-19. CAN-A Schematic                                             | 24             |
| Figure 2-20. CAN-B Interface Block Diagram                               | 25             |
| Figure 2-21. CAN-B Schematic                                             | 25             |
| Figure 2-22. JTAG Emulation Block Diagram                                | 26             |
| Figure 2-23. MSS SPI Interface                                           | 27             |
| Figure 2-24. ePWM Debug Header Pin                                       | 28             |
| Figure 2-25. High Density FE Connector-1 Schematic                       | 28             |
| Figure 2-26. High Density FE Connector-2 Schematic                       | 30             |
| Figure 2-27. MIPI 60 Connector Schematic                                 | 32             |
| Figure 2-28. Debug Connector Schematic.                                  | 33             |
| Figure 2-29. AM273x EVM Mechanical Assembly.                             | 35             |
| Figure 2-30. AM273x EVM Interfaced to the AWR2944BOOST EVM               | 35             |
| Figure 2-31. AM2/3x EVM Interfaced to the DCA1000 EVM                    | 35             |

# List of Tables

| Table 2-1. Power Status LED's                | 9  |
|----------------------------------------------|----|
| Table 2-2. EVM Push Buttons                  | 10 |
| Table 2-3. Push Buttons Switches Information |    |
| Table 2-4. Switches Information              |    |
| Table 2-5. LED Information                   |    |
| Table 2-6. Boot Mode Selection Table         |    |

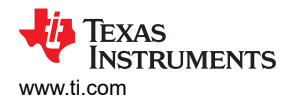

| Table 2-7. J9 Connector Pin              | 17               |
|------------------------------------------|------------------|
| Table 2-8. J10 Connector Pin             | 18               |
| Table 2-9. J8 Connector Pin              | 20               |
| Table 2-10. I2C Devices and Addresses    | <mark>2</mark> 2 |
| Table 2-11. J1 Connector Pin             |                  |
| Table 2-12. J11 Connector Pin            | 31               |
| Table 2-13. J19 Connector Pin            | 32               |
| Table 2-14. J7 Connector Pin             | 33               |
| Table A-1. Rev. C Power Solution Changes |                  |
| Table A-2. McASP Mux Select              | 36               |
| Table A-3. eCAP Mux Select               | <mark>36</mark>  |

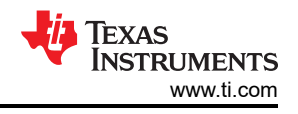

# **1 Evaluation Module Overview**

## **1.1 Introduction**

The AM273xEVM is an evaluation module designed to develop software and evaluate the AM273x Radar Controller and Processor SoC from Texas Instruments. The AM273x is a multicore SoC designed to provide an integrated control and processing platform for TI AWR mmWave radar front-end devices in both single-device and cascaded modes of operation. The signal interface between the AM273x EVM and the AWR2243BOOST mmWave Radar EVM uses the 60-pin Samtec high density connector.

## 1.2 Preface: Read This First

#### 1.2.1 If You Need Assistance

If you have any feedback or questions, support for Sitara MCUs and the AM273x EVM development kit is provided by the TI Product Information Center (PIC) and the TI E2E<sup>™</sup> Forum. Contact information for the PIC can be found on the TI website.

#### 1.2.2 Important Usage Notes

Note

A 12V, > 2.5A supply brick with a 2.1mm barrel jack (center positive) is not included in the kit and must be ordered separately. For more information on power requirements, go to Section 2.1.1.

#### 1.3 Kit Overview

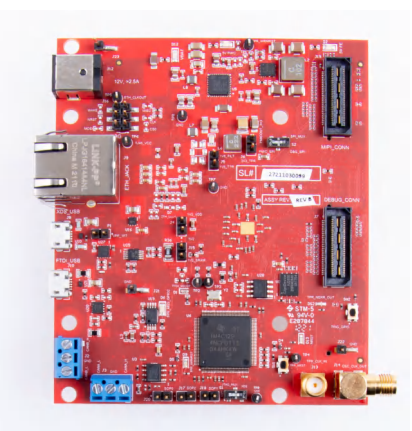

#### 1.3.1 Kit Contents

The Sitara AM273x EVM Development Kit contains the following items:

- AM273x EVM
- Micro USB cable
- Ethernet Cable
- Samtec coax micro ribbon cable (HQCD-030-02.00-SEU-TBR-1)
- Spacers, screws, and washers

#### Note

The maximum length of the IO cables shall not exceed 3 meters.

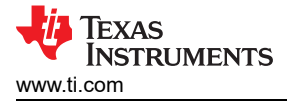

#### 1.3.2 Key Features

- Dual 60-pin high density (HD) connector interface with TI's front end radar device EVMs, such as the AWR2243BOOST
- XDS110-based JTAG emulation with Serial port for onboard QSPI flash programming
- UART to USB Debug port for terminal access using FT4232H
- External JTAG/ Emulator Interface with TRACE support over 60-pin MIPI connector
- Debug, SPI, I2C, and LVDS connected to 60-pin Debug connector
- · Ethernet interface to stream the captured data over the network to the host PC
- Dual On-board CAN-FD transceiver
- One button and LED for basic user interface
- 12V power jack to power the board

#### **1.3.3 Component Identification**

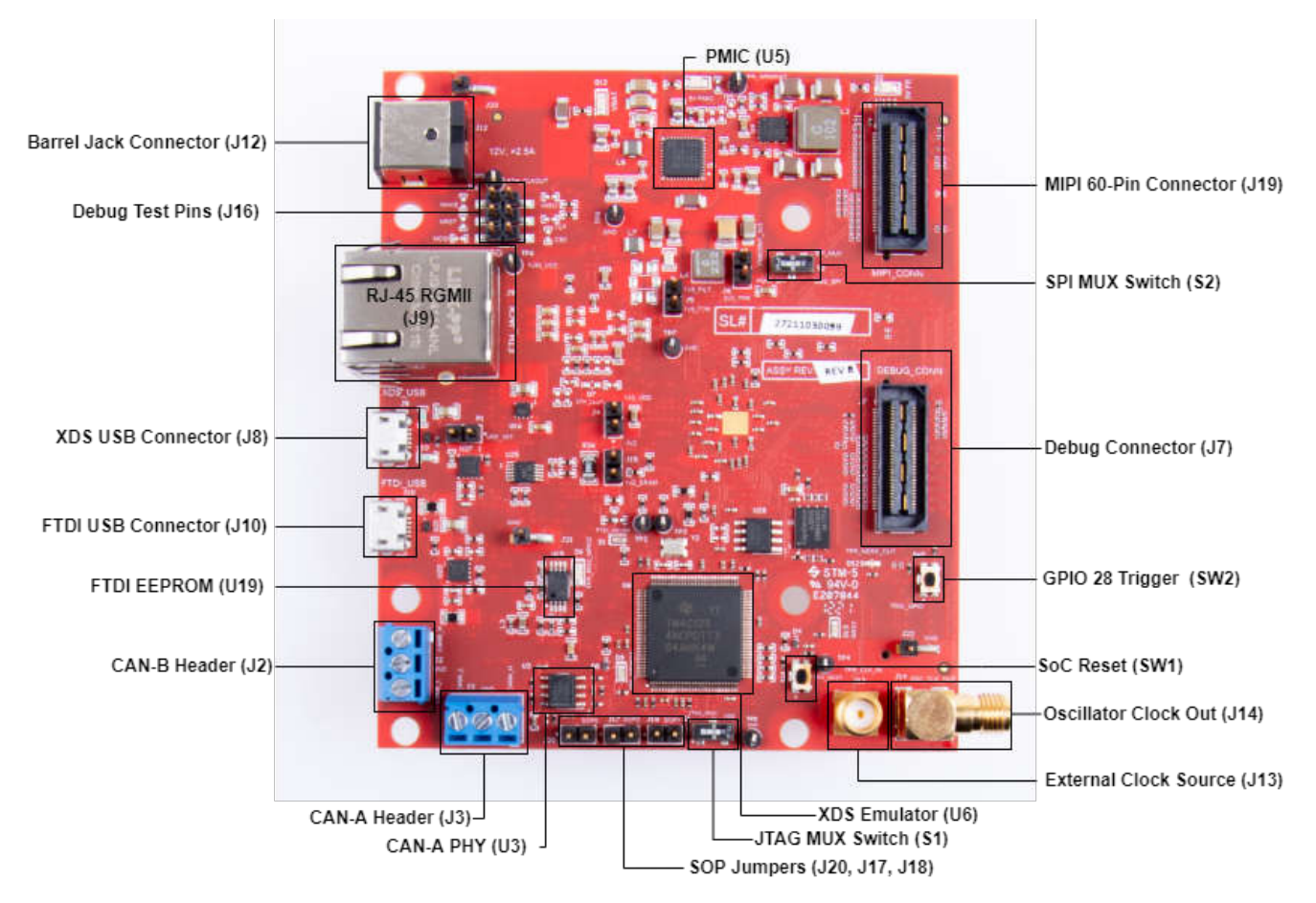

Figure 1-1. AM273x EVM Top Component Identification

5

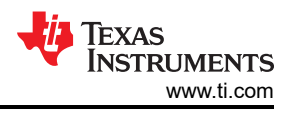

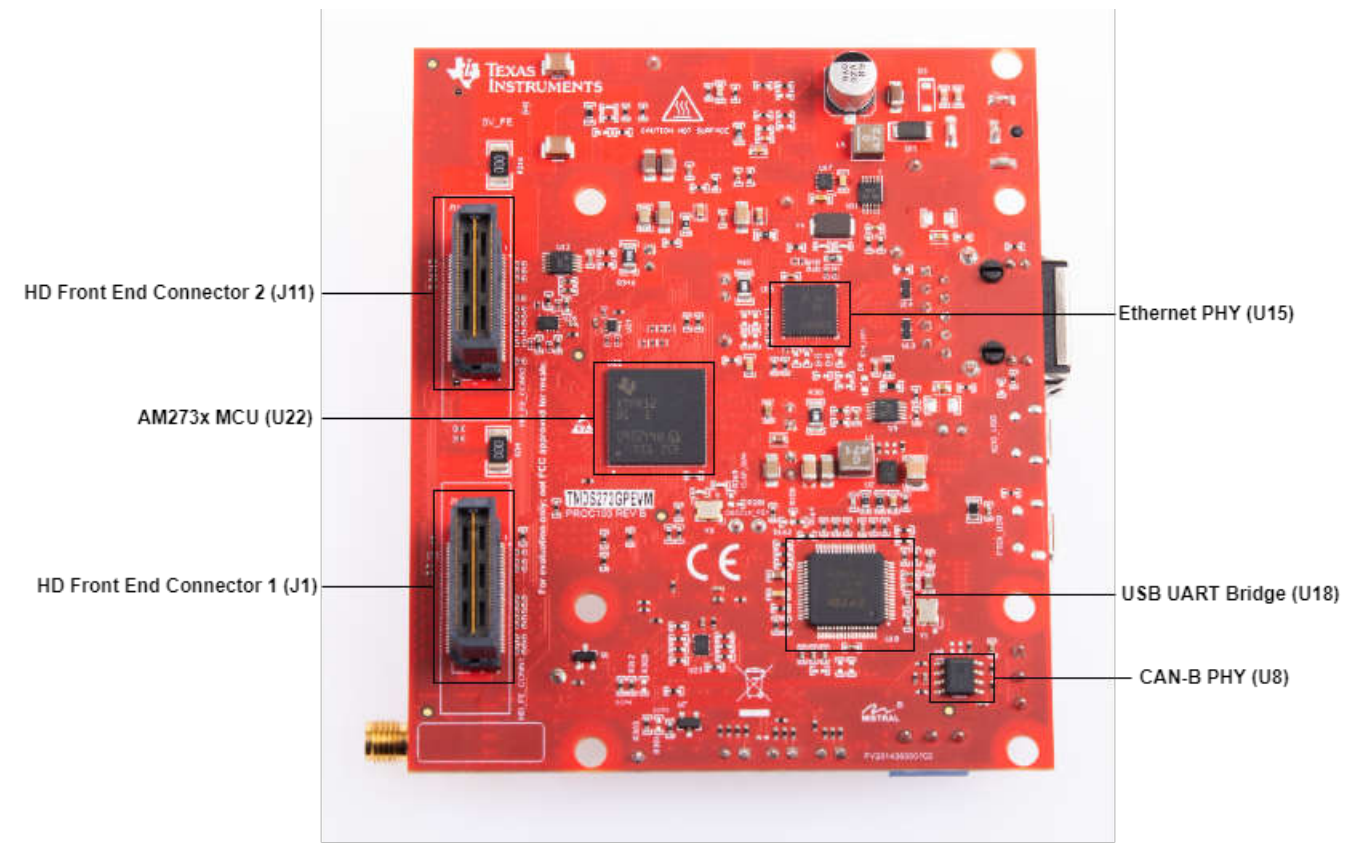

Figure 1-2. AM273x EVM Bottom Component Identification

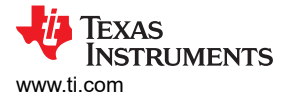

#### 1.3.4 Daughter Cards

The AM273x EVM development kit provides an easy and inexpensive way to develop applications with the AM273x Series microcontroller. Daughter cards are add-on boards that follow a pin-out standard created by Texas Instruments. The TI and third-party ecosystem of daughter cards greatly expands the peripherals and potential applications that you can easily explore with the AM273x EVM.

#### 1.3.4.1 Connecting the AM273x EVM to the AWR2243BOOST EVM

The AM273x EVM can be connected to the AWR2243BOOST EVM for developing a complete radar system with front end and processor.

#### 1.3.4.2 Connecting the AM273x EVM to the DCA1000

The AM273x EVM can be connected to the DCA1000 FGPA platform to allow for LVDS data streaming.

AM273x EVM and DCA1000 EVM can be connected with the help of a Samtec ribbon cable connected between Debug Connector J7 (see Table 2-14) on the AM273x EVM and DCA1000EVM 60-pin connector, as shown in Figure 1-3.

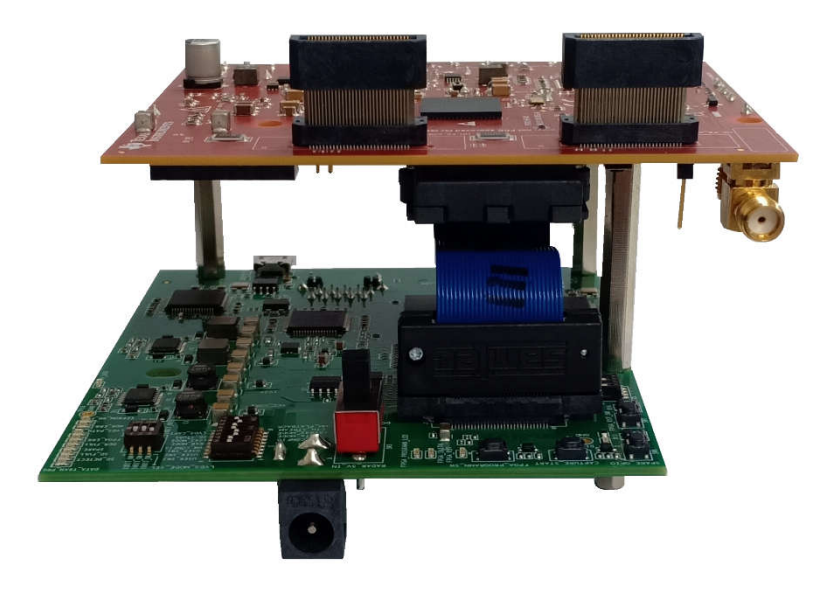

Figure 1-3. Interfacing DCA1000 EVM to Debug Connector of the AM273x EVM

7

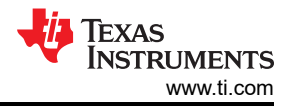

## 1.3.5 Security

The AM273x EVM can have a Non-Secure (GP or General Purpose) or a Secure device (HS-FS). To determine if the device is secure, refer to field parameter for security: "y" of the Device name. If the Security Parameter is "H", then the device is a Secure device.

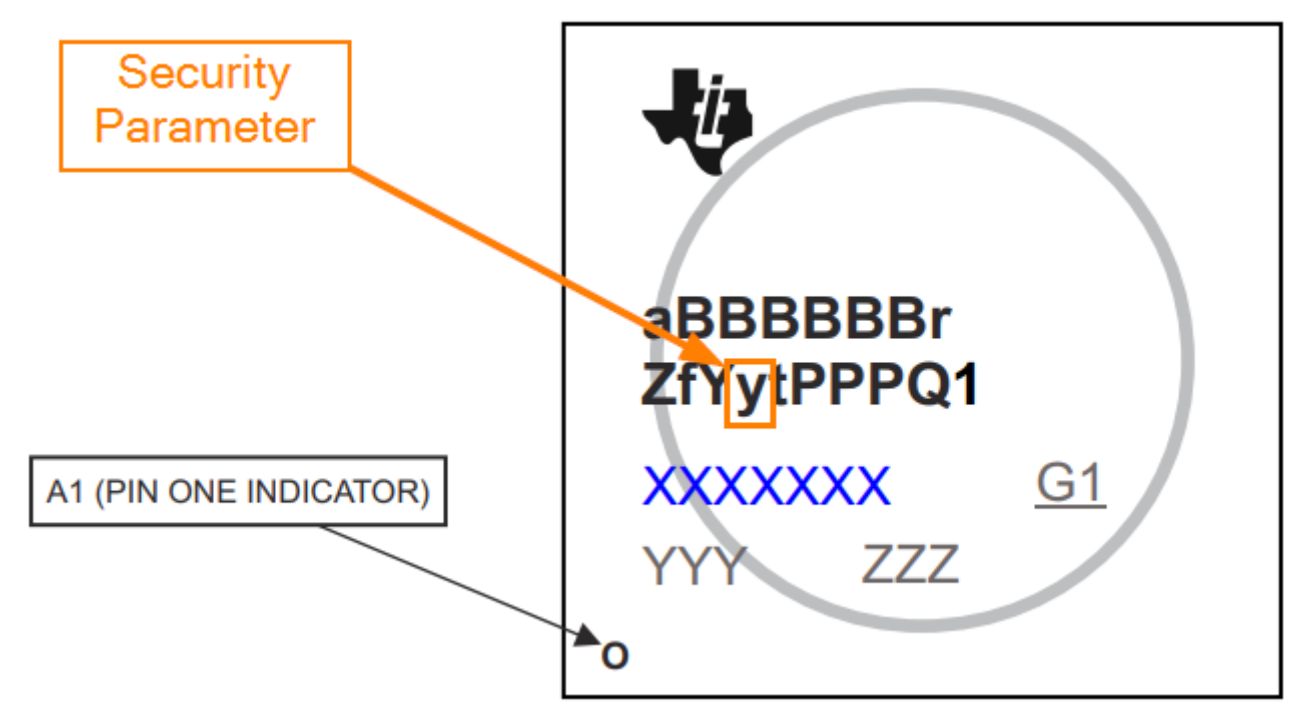

Figure 1-4. Security Field Parameter

The AM273x device leaves the TI factory in an HS-FS state where customer keys are not programmed and has the following attributes:

- Does not enforce the secure boot process
- M4 JTAG port is closed
- R5 JTAG port is open
- Security Subsystem firewalls are closed
- SoC Firewalls are open
- ROM Boot expects a TI signed binary (encryption is optional)
- TIFS-MCU binary is signed by the TI private key

The One Time Programmable (OTP) keywriter converts the secure device from HS-FS to HS-SE. The OTP keywriter programs customer keys into the device eFuses to enforce secure boot and establish a root of trust. The secure boot requires an image to be encrypted (optional) and signed using customer keys, which is verified by the SoC. A secure device in the HS-SE state has the following attributes:

- M4, R5 JTAG ports are both closed
- · Security Subsystems and SoC Firewalls are both closed
- TIFS-MCU and SBL need to be signed with active customer key

#### 1.3.6 Compliance

All components selected meet RoHS and REACH compliance.

#### 2 Hardware 2.1 Board Setup

# 2.1.1 Power Requirements

The AM273x EVM is powered through a barrel jack connection. The power source must be capable of providing 2.5A at 12V. The length of the power cable must be < 3m.

External Power Supply or Power Accessory Requirements:

Nom Output Voltage: 12VDC

Max Output Current: 2500mA

Efficiency Level V

#### Note

TI recommends using an external power supply or power accessory which complies with applicable regional safety standards such as (by example) UL, CSA, CDE, CCC, PSE, etc.

The following power supply has been tested to work with the AM273x EVM:

https://www.digikey.in/product-detail/en/cui-inc/SDI65-12-U-P5/102-3417-ND/5277850

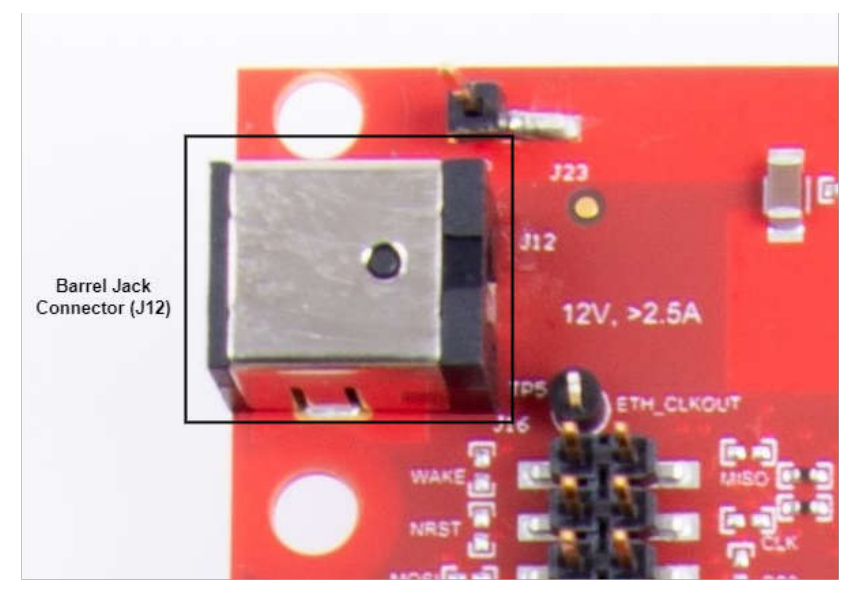

Figure 2-1. Barrel Jack Connector (J12)

The AM273x EVM includes a power design based on a power management integrated circuit (PMIC) to bring up the power rails according to the power on timing specifications and a LM61460 step-down converter to power the radar front end connector supplies

#### 2.1.1.1 Power Status LEDs

Multiple power-indication LED's are provided on-board to indicate to users the output status of major supplies.

| Name | News Default Obstan |             |                                                                         |  |
|------|---------------------|-------------|-------------------------------------------------------------------------|--|
| Name | Default Status      | Operation   | Function                                                                |  |
| D12  | ON                  | VBAT_INT    | Power indicator for 12V barrel jack supply input                        |  |
| D16  | ON                  | PMICOUT_5V0 | Power indication for 5V PMIC output                                     |  |
| D13  | ON                  | nRESET      | Indication of nRESET pin. If LED is glowing, the device is out of reset |  |
| D2   | ON                  | 5V_FE       | Power indicator for 5V FE connectors                                    |  |

#### Table 2-1. Power Status LED's

For further information on the TMDS273GPEVM LEDs, please see Section 2.1.4.

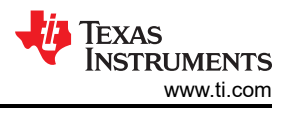

## 2.1.2 Push Buttons

The EVM supports two buttons that provide a reset and user input to the controller.

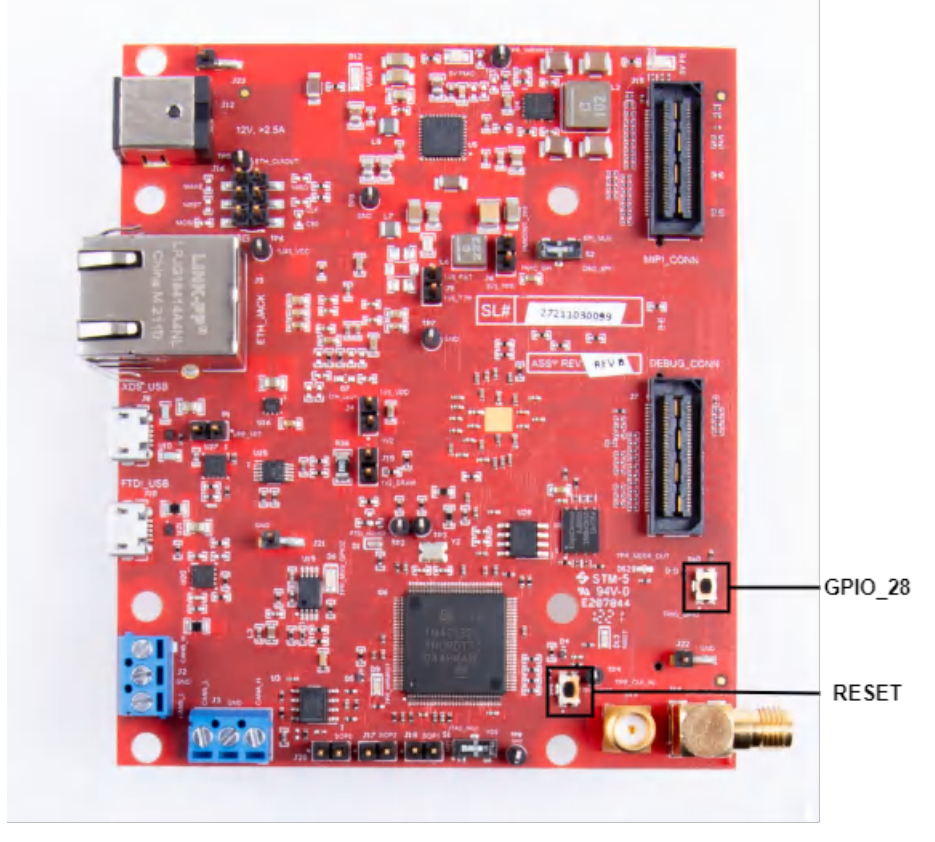

Figure 2-2. AM273x EVM Push Buttons

#### Table 2-2. EVM Push Buttons

| Push Button | Signal      | Function                            |
|-------------|-------------|-------------------------------------|
| SW1         | TPR_NRST    | AM273x, PMIC, and FTDI device reset |
| SW2         | MSS_GPIO_28 | User interrupt input                |

#### Table 2-3. Push Buttons Switches Information

| Reference | Usage   | Comments                                                                                                    | Image    |
|-----------|---------|----------------------------------------------------------------------------------------------------|----------|
| SW1       | RESET   | This Switch is used to RESET the AM2732, PMIC, and FTDI device.                                                                                                    | TPR_NRST |
| SW2       | GPIO_28 | When pushed, the GPIO_28 (net MSS_GPIO_28)<br>is pulled high to PMICOUT_3V3.<br>When idle (not pushed), GPIO_28 (net<br>MSS_GPIO_28) is pulled to ground via a 10 kilo<br>ohm resistor. |          |

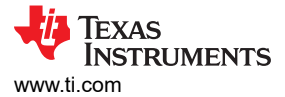

## 2.1.3 Switches

The AM273x EVM contains two switches to mux various interfaces to different connectors on the EVM.

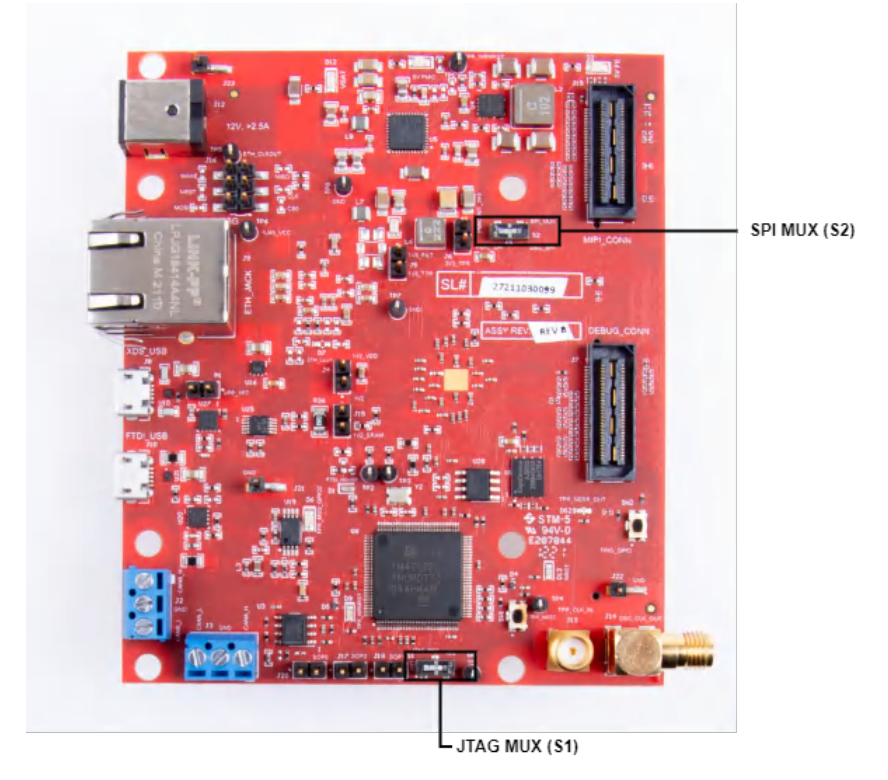

Figure 2-3. AM273x EVM Switches

| Reference | Usage | Comments                                                                                                    | Image                             |
|-----------|-------|----------------------------------------------------------------------------------------------------|-----------------------------------|
| S1        | JTAG  | When set to 'MIPI' position, the JTAG<br>interface is routed to the MIPI 60-pin<br>connector (J19).<br>When set to 'XDS' position, the JTAG<br>interface is routed to the XDS110 USB<br>interface (J8).                     |                                   |
| S2        | SPI   | When set to 'PMIC_SPI' position, the<br>MSS_SPIB interface is routed to the PMIC<br>and to the J16 header. <sup>(1)</sup><br>When set to 'DBG_SPI', the MSS_SPIB<br>interface is routed to the 60-pin debug<br>header (J7). | SPI_MUX<br>S2<br>PMIC_SPI DBG_SPI |

(1) DNP resistors R5, R61, R167, and R176 must be populated to bring the MSS\_SPIB interface out to the J16 header.

# 2.1.4 LEDs

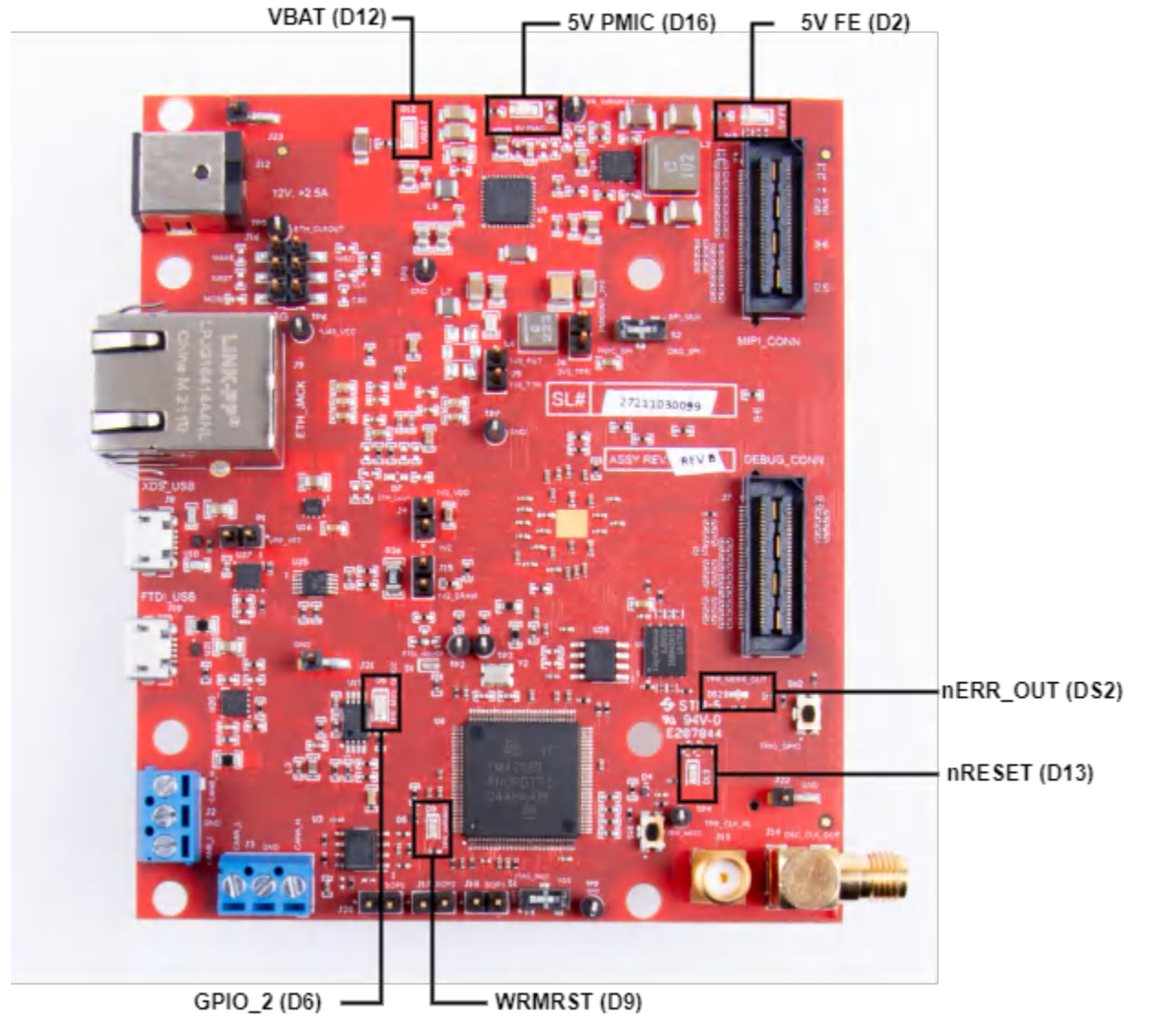

Figure 2-4. AM273x EVM LEDs

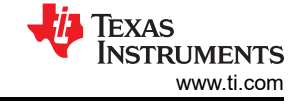

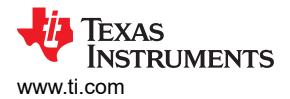

| Table 2-5. LED Information |        |                       |                                                                                                    |                                                                                                    |  |
|----------------------------|--------|-----------------------|----------------------------------------------------------------------------------------------------|----------------------------------------------------------------------------------------------------|--|
| Ref                        | Color  | Usage                 | Comments                                                                                                    | Image                                                                                                    |  |
| D12                        | Green  | 12V supply indication | This LED indicates the presence of 12V supply input.                                                           |                                                                                                    |  |
| D16                        | Green  | 5V PMIC Supply        | This LED indicates the presence of 5V supply output from PMIC.                                                 | SV PMIC                                                                                                    |  |
| D2                         | Green  | 5V FE Supply          | This LED indicates the presence of 5V supply for FE connectors.                                                | 5V FE                                                                                                    |  |
| D13                        | Yellow | nRESET                | This LED is used to indicate the state of nRESET pin. If this LED is glowing, then the device is out of reset. | DI 3<br>NRST                                                                                                    |  |
| DS2                        | Red    | NERR_OUT              | Glows if there is any HW error in the AM273x device.                                                           |                                                                                                    |  |
| D9                         | Yellow | WRMRST                | Open drain fail safe warm reset signal.                                                                        | PROPAGATANA PARTICIPAL PROPAGATANA PARTICIPAL |  |
| D6                         | Green  | GPIO_2                | Glows when the GPIO_2 is logic-1.                                                                              | TPR_MSS_GPIO2                                                                                                    |  |

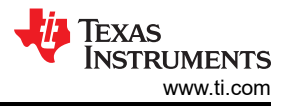

#### 2.1.5 Boot Mode Selection

The TMDS273GPEVM can be set to operate in three different boot modes based on the state of the Sense On Power (SOP) [2:0] lines. These lines are sensed ONLY during boot up of the AM273x device. The state of the device is described in Table 2-6.

A closed jumper refers to a '1' and an open jumper refers to a '0' state of the SOP signal going to the AM273x device.

| Boot Modes Supported                  | SOP2 (J17) | SOP1 (J18) | SOP0 (J20) |
|---------------------------------------|------------|------------|------------|
| Dev Management/UART Mode (SOP mode 5) | 1          | 0          | 1          |
| Functional/QSPI Mode (SOP mode 4)     | 0          | 0          | 1          |

Table 2-6. Boot Mode Selection Table

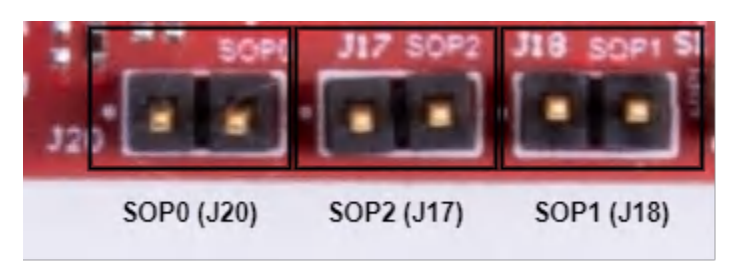

Figure 2-5. SOP Jumpers

#### 2.2 Hardware Description

#### 2.2.1 Functional Block Diagram

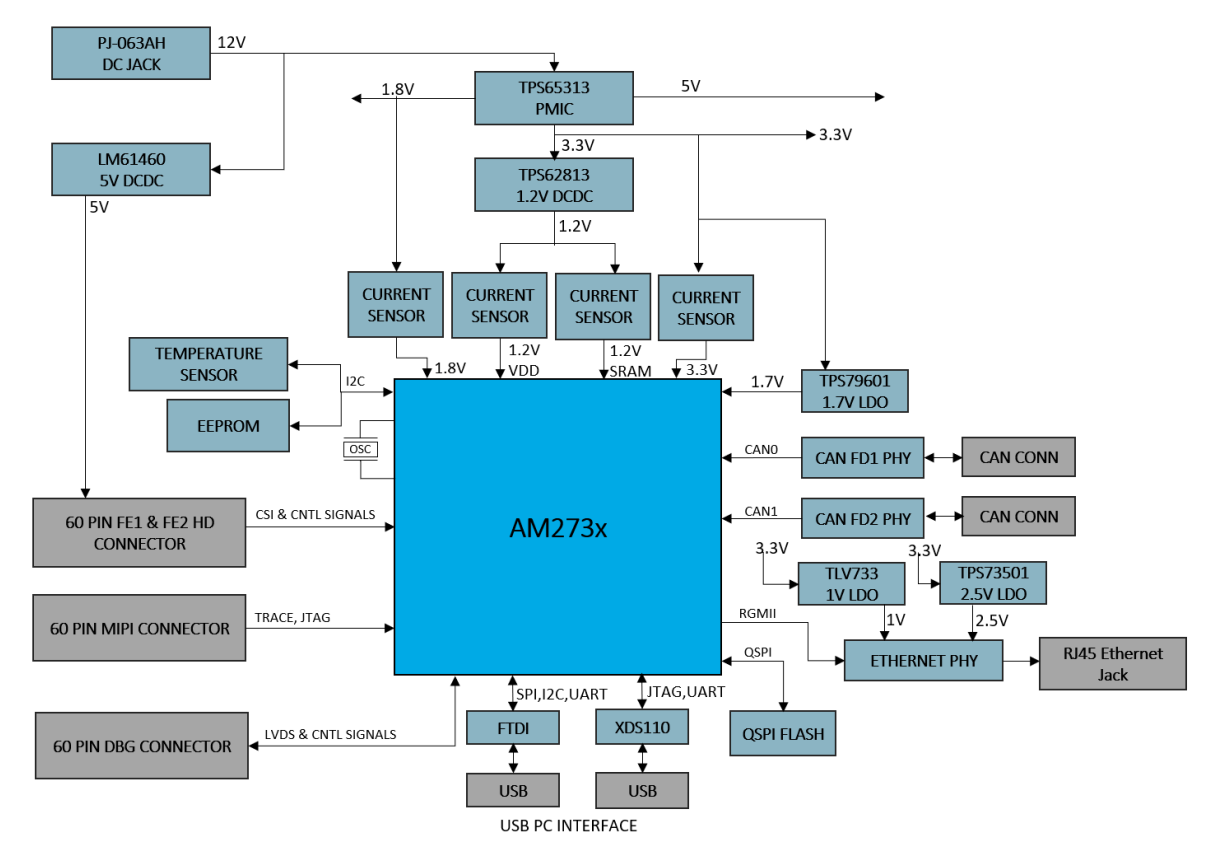

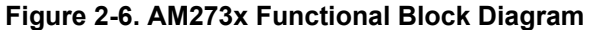

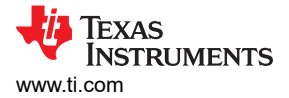

#### 2.2.2 Memory Interface

#### 2.2.2.1 QSPI Interface

The TMDS273GMEVM board has a 64 Mbit QSPI memory device (GD25B64CWAG from GigaDevice), which is connected to the MSS\_QSPI interface of the AM273x SoC. This flash device is primarily meant to store the boot image, but can also serve as storage for other data if another boot mode is used.

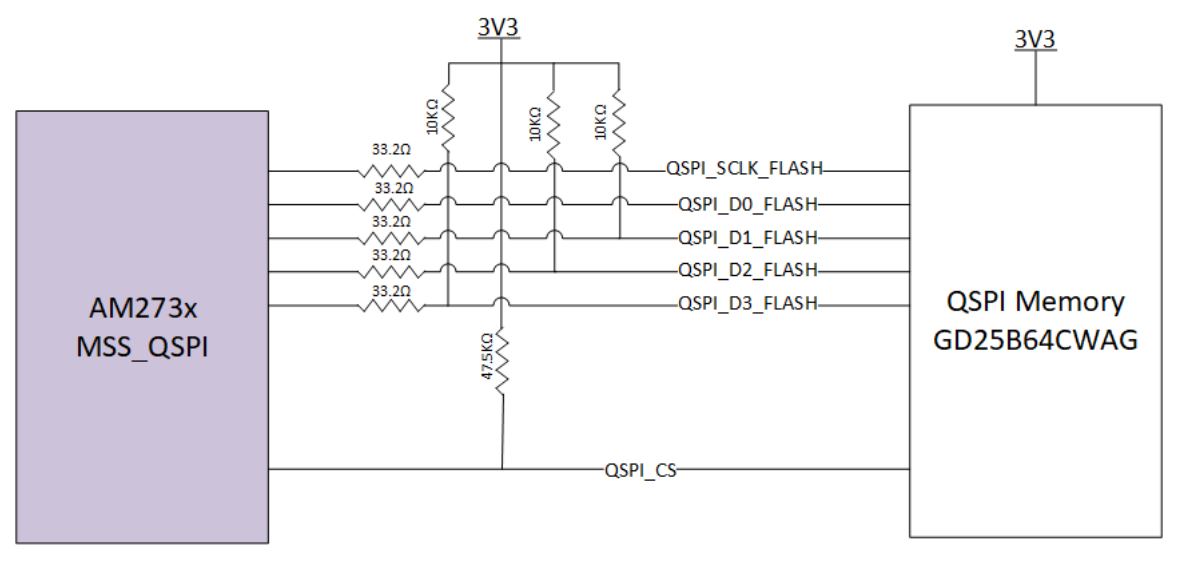

Figure 2-7. QSPI Interface

#### 2.2.2.2 Board ID EEPROM

The AM273x EVM is a 2 Kbit I2C EEPROM for board ID information. The board ID memory is configured to respond to I2C address 0x50. This EEPROM (CAV24C02WE-GT3 from Onsemi) interfaces with the SoC via the MSS I2CA port.

As seen in Figure 2-8, pins WP is allowed to float while A0, A1, and A2 are pulled to ground. These pins are pulled low internally. Pins A0, A1, and A2 configure the device address. The WP pin is the Write Protect input. When pulled high, this pin prevents write operations.

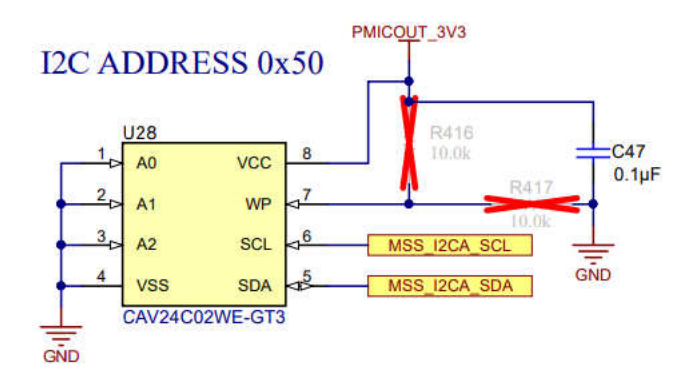

Figure 2-8. Board ID EEPROM

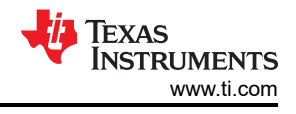

#### 2.2.3 Ethernet Interface

The AM273x EVM supports an RGMII Ethernet port to provide the connection to the network. This interface is intended to operate primarily as a 100Mbps ECU interface and can also be used as an Instrumentation Interface.

The AM273x EVM supports following features:

- Full Duplex 10Mbps/100Mbps wire rate Interface to Ethernet PHY over RGMII, parallel interface
- MDIO Clause 22 and 45 PHY management interface
- IEEE 1588 Synchronous Ethernet support

The Ethernet port is interfaced to the AM273x through the Ethernet PHY DP83867ERGZR, and is used to stream the captured data over the network to the host PC.

Figure 2-11 shows the Ethernet RJ45 Mag-Jack connector, and Table 2-7 provides the connector pin details.

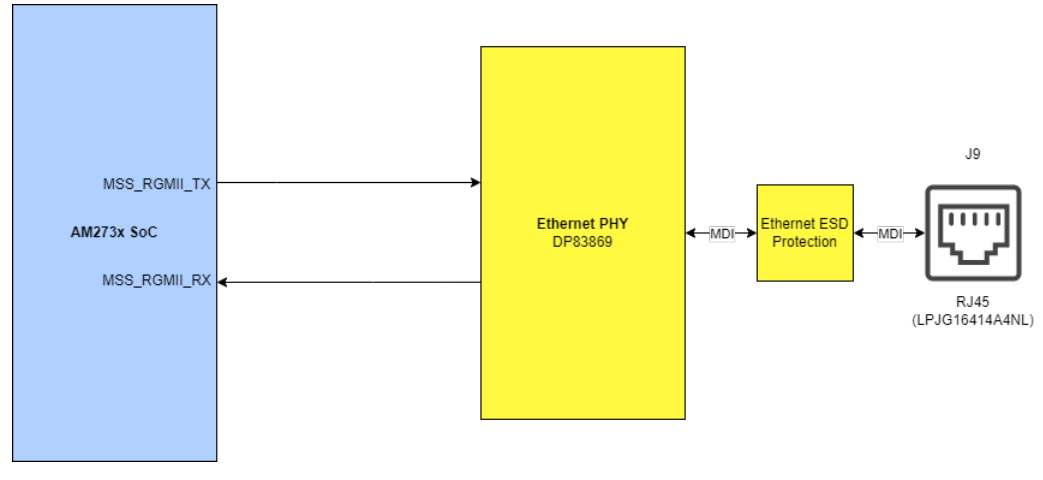

Figure 2-9. Ethernet Interface Block Diagram

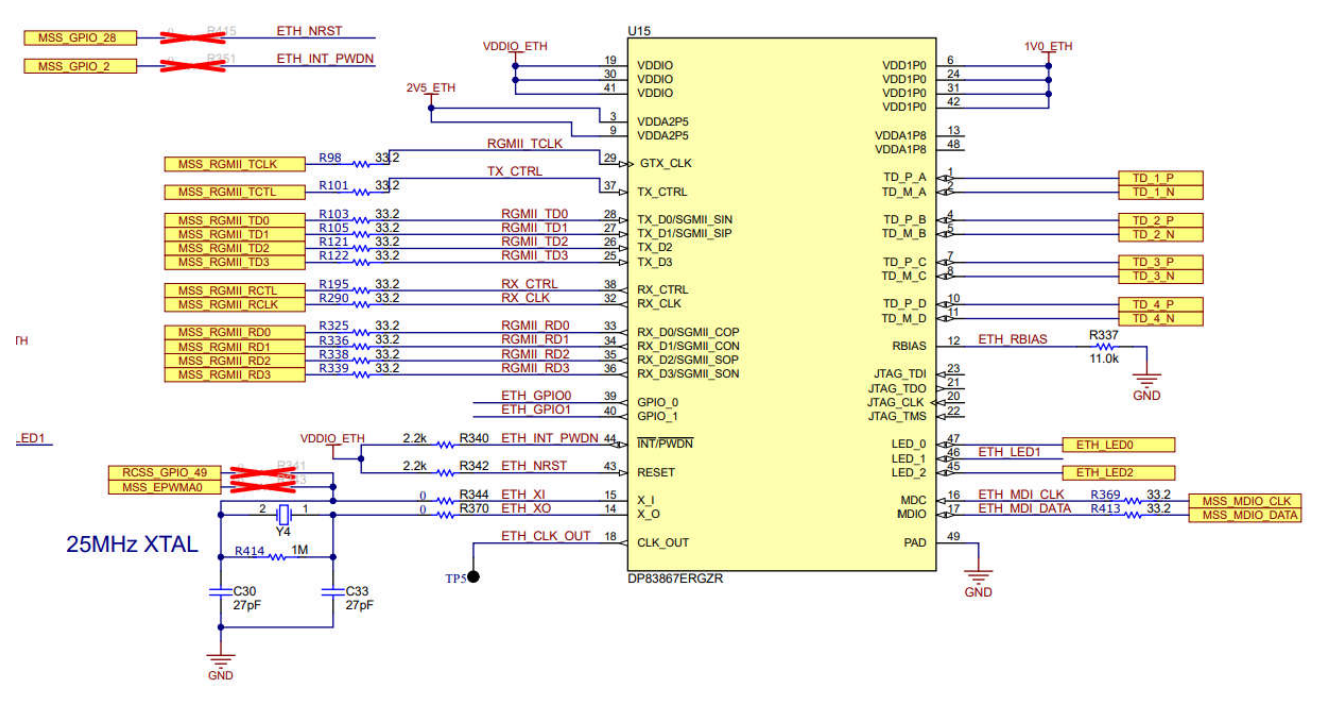

## ETHERNET PHY

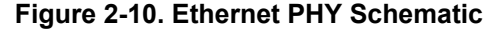

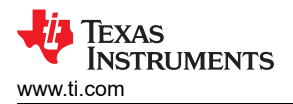

| Table 2-7. J9 Connector Pin |             |            |             |  |
|-----------------------------|-------------|------------|-------------|--|
| Pin Number                  | Description | Pin Number | Description |  |
| 1                           | GND         | 2          | Test point  |  |
| 3                           | ETH_D4P     | 4          | ETH_D4N     |  |
| 5                           | ETH_D3P     | 6          | ETH_D3N     |  |
| 7                           | ETH_D2P     | 8          | ETH_D2N     |  |
| 9                           | ETH_D1P     | 10         | ETH_D1N     |  |
| 11                          | LED_ACTn    | 12         | GND         |  |
| 13                          | GND         | 14         | LED_LINKn   |  |
| 15                          | ETH_GND     | 16         | ETH_GND     |  |

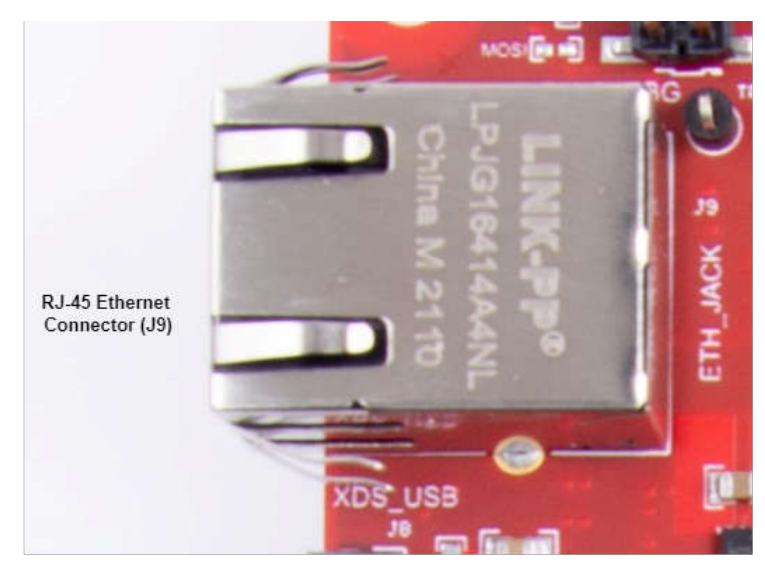

Figure 2-11. RJ45 Connector

#### 2.2.4 Micro USB Interfaces

The AM273x EVM has two standard micro USB connectors.

Micro USB Connector J10 provides access to the AM273x UART, SPI, I2C, and SOP interfaces through the FTDI chip.

Micro USB connector J8 provides access to the JTAG, MSS\_UARTA, and MSS\_UARTB interfaces of the AM273x via the XDS110 emulator.

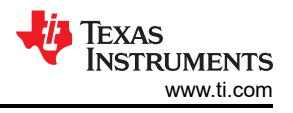

## 2.2.4.1 FTDI USB Interface

Micro USB Connector J10 provides access to the AM273x UART, SPI, I2C, and SOP interfaces through the FTDI USB Interface IC (the FT4232HL). The FTDI USB Interface IC is configured by the FTDI EEPROM as described in Section 2.2.4.1.1.

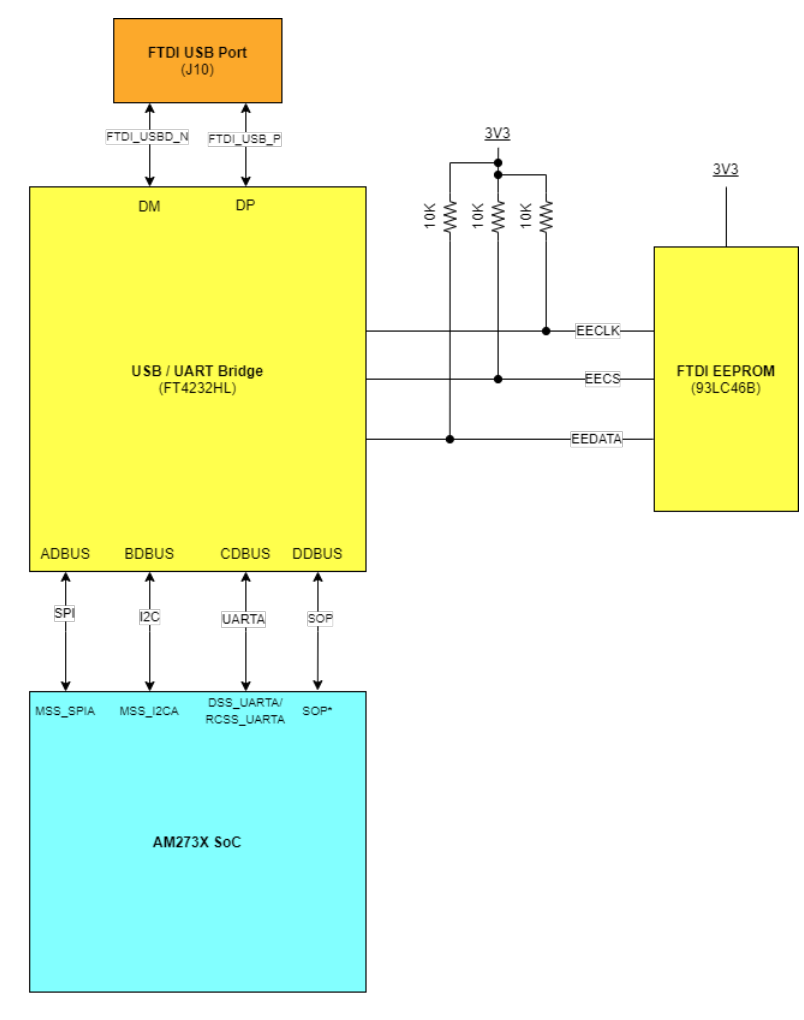

\*The SOP interfaces include PMIC\_CLK , MSS\_SPIB\_CS2, and TDO. Please refer to the AM273x datasheet for more information regarding the SOP pins.

#### Figure 2-12. FTDI USB Block Diagram

#### Table 2-8. J10 Connector Pin

| Pin Number | Description | Pin Number | Description |
|------------|-------------|------------|-------------|
| 1          | FTDI_VBUS   | 2          | FTDI_USBD_N |
| 3          | FTDI_USBD_P | 4          | FTDI_USBID  |
| 5          | GND         | 6          | GND         |
| 7          | GND         | 8          | GND         |
| 9          | GND         | 10         | GND         |
| 11         | GND         |            |             |

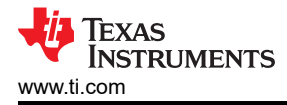

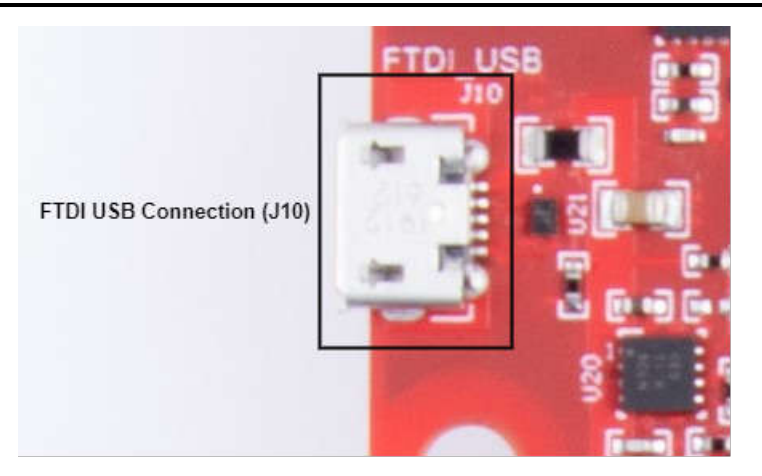

Figure 2-13. FTDI USB Connector

#### 2.2.4.1.1 FTDI EEPROM Memory Device

The AM273x EVM contains a 1Kb serial EEPROM device (93LC46B from Microchip) that holds the programming information for the FT4232HL USB to UART bridge. By default the 93LC46B contains the power up data for the FT4232HL to boot into a UART configuration.

#### 2.2.4.2 XDS USB Interface

Micro USB connector J8 provides access to the JTAG and MSS\_UARTA interface with the MSS\_UARTB transmission line of the AM273x via the XDS110 emulator.

This is the UART interface used to flash the binary to the onboard serial flash and for OOB demo.

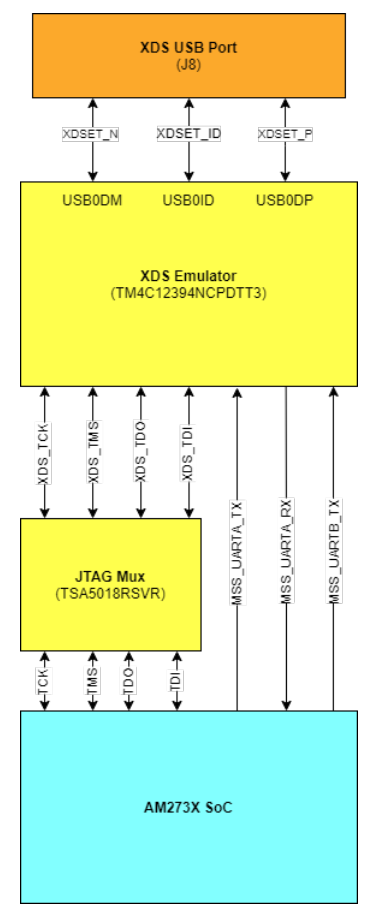

Figure 2-14. XDS USB Interface Block Diagram

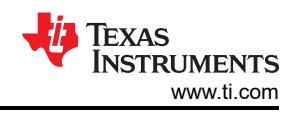

| Table 2-9. J8 Connector Pin |             |            |             |  |  |
|-----------------------------|-------------|------------|-------------|--|--|
| Pin Number                  | Description | Pin Number | Description |  |  |
| 1                           | XDSET_VBUS  | 2          | XDSET_D_N   |  |  |
| 3                           | XDSET_D_P   | 4          | XDSET_ID    |  |  |
| 5                           | GND         | 6          | GND         |  |  |
| 7                           | NC          | 8          | NC          |  |  |
| 9                           | GND         | 10         | GND         |  |  |
| 11                          | GND         |            |             |  |  |

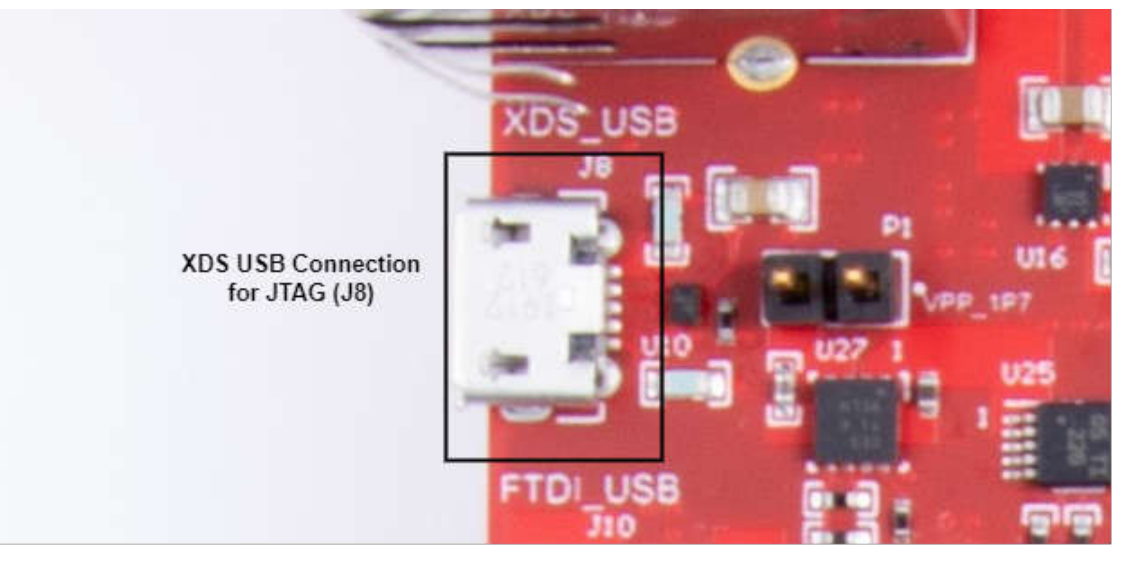

Figure 2-15. XDS USB Connector

#### 2.2.4.3 PC Connection

The connectivity is provided through the micro USB connector over the onboard XDS110 (TM4C1294NCPDT) emulator. This provides the following interfaces to the PC:

- JTAG for CCS connectivity
- MSS logger UART. This can be used to get MSS code logs on the PC

When the USB is connected to the PC, the device manager recognizes two XDS110 COM ports under Ports (COM and LPT).

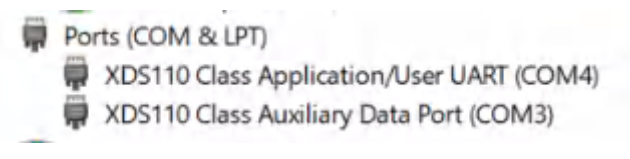

XDS110 debug probe and data port are detected under Texas Instruments Debug Probes.

Texas Instruments Debug Probes
XDS110 Class Data Port
XDS110 Class Debug Probe

If the PC is unable to recognize the above COM ports, then install the EMU pack available at the following link: https://software-dl.ti.com/ccs/esd/documents/xdsdebugprobes/emu\_xds\_software\_package\_download.html

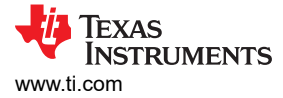

#### 2.2.5 I2C Interface

The AM273x SoC supports three I2C interfaces: MSS\_I2CA, RCSS\_I2CA, and RCSS\_I2CB. The MSS\_I2CA lines are muxed out of the controller by default, while the RCSS\_I2CA and RCSS\_I2CB lines require pin muxing to be accessible. Information regarding the locations of the I2C modules for the AM273x can be found in the Pin Attributes section of the AM273x data sheet.

#### MSS\_I2CA Interface:

- Default pins:
  - MSS\_I2CA\_SDA: F16
  - MSS\_I2CA\_SCL: F18
- Identify the EVM through the Board ID memory device (CAV24C02WE-GT3)
- Read 1.2V, 1.8V, and 3.3V digital supply current sensors
- Read 1.2V SRAM supply current sensor
- Read temp sensor
- Interface with 60 pin debug connector

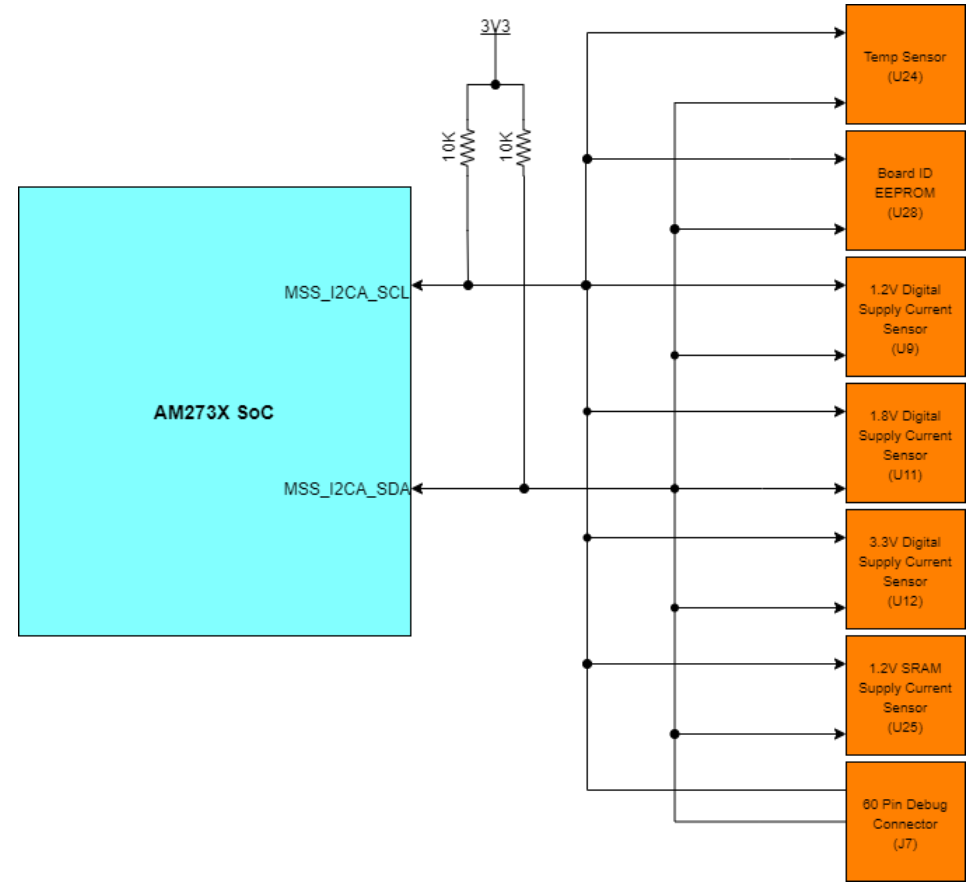

#### Figure 2-16. MSS\_I2CA Block Diagram

- RCSS\_I2CA:
  - Not available on the AM273x EVM by default
- RCSS\_I2CB:
  - Not available on the AM273x EVM by default

#### 2.2.5.1 I2C Connections

The board features temperature sensor for measuring onboard temperature, current sensors for current measurement for 1.2V, 1.8V, and 3.3V AM273x supply rails, and EEPROM for storing board ID. These are connected to the AM273x EVM through the I2C bus.

Table 2-10 shows the list of I2C devices available in the AM273x EVM board and the address.

| Sensor Type                          | Reference Designator | Part Number    | Peripheral Address |  |  |  |
|--------------------------------------|----------------------|----------------|--------------------|--|--|--|
| Temp sensor                          | U24                  | TMP112AIDRLR   | 0x49               |  |  |  |
| Current sensor for 3.3V rail         | U12                  | INA226AIDGSR   | 0x44               |  |  |  |
| Current sensor for 1.8V rail         | U11                  | INA226AIDGSR   | 0x41               |  |  |  |
| Current sensor for 1.2V Digital rail | U9                   | INA226AIDGSR   | 0x40               |  |  |  |
| Current sensor for 1.2V SRAM rail    | U25                  | INA226AIDGSR   | 0x45               |  |  |  |
| EEPROM                               | U28                  | CAV24C02WE-GT3 | 0x50               |  |  |  |

| Table 2-10. IZC Devices and Addresses | Table 2 | 2-10. | I2C | <b>Devices</b> | and | Addresses |
|---------------------------------------|---------|-------|-----|----------------|-----|-----------|
|---------------------------------------|---------|-------|-----|----------------|-----|-----------|

#### 2.2.6 UART Interface

The AM273x is composed of four UART interfaces:

- Two Main Subsystem Modules (MSS\_UARTA and MSS\_UARTB)
  - MSS\_UARTA\_RX and MSS\_UARTA\_TX are accessible through the XDS110 USB port (J8) via the XDS emulator.
- MSS\_UARTB\_TX is available via the XDS110 USB port (J8) via the XDS emulator while MSS\_UARTB\_RX is not accessible by the default pin mux on the AM273x EVM.
- One Radar Controller Subsystem Module (RCSS\_UARTA)
  - RCSS\_UARTA is not available in the standard hardware configuration of the AM273x EVM. However, this port can be accessed if resistors R160 and R164 are depopulated with resistors R156 and R159 populated with 0 ohm resistors. This alteration makes RCSS\_UARTA\_RX and RCSS\_UARTA\_TX accessible via the FTDI USB port (J8) as replacements of the DSS\_UART interface.
- One DSP Subsystem Module (DSS\_UARTA)
  - DSS\_UARTA\_RX and DSS\_UARTA\_TX are accessible through the FTDI USB port (J10) via the FT4232HL UART - USB Bridge.

Hardware

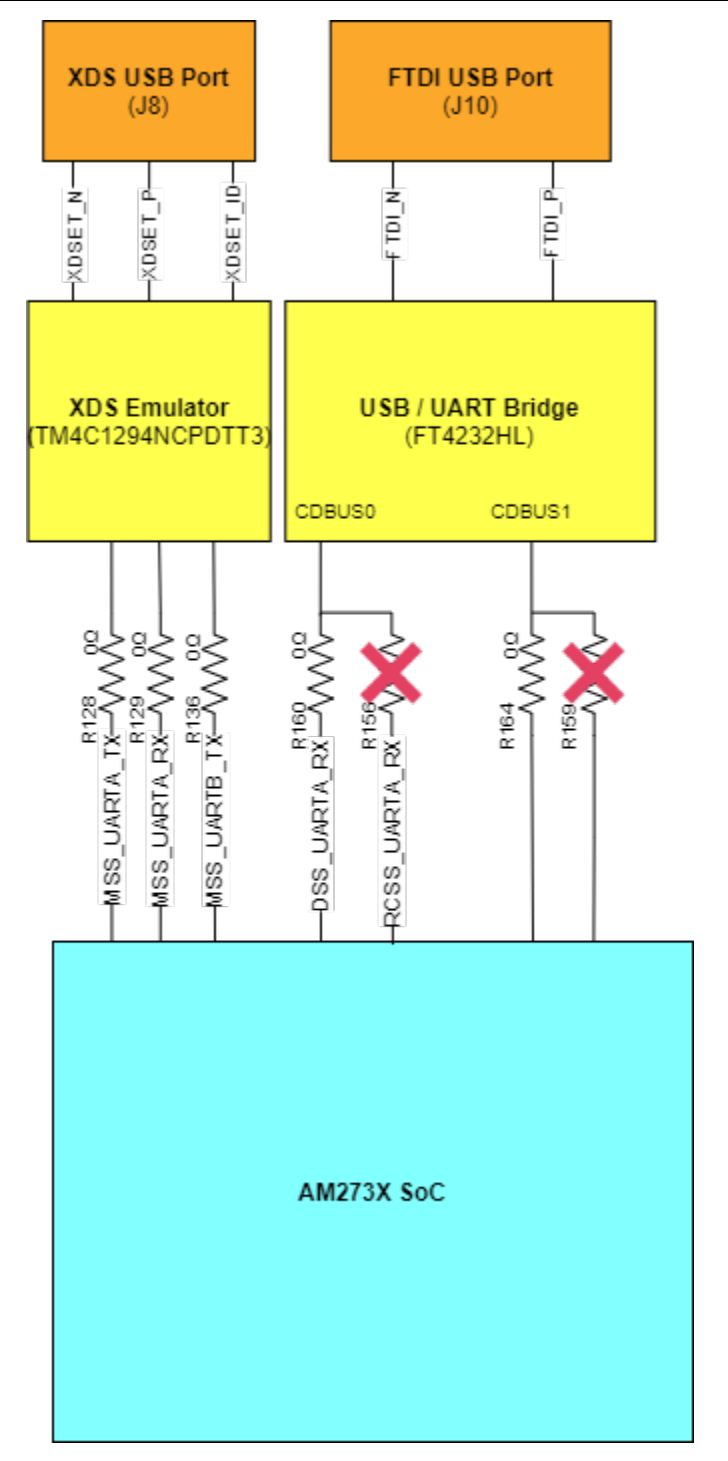

Figure 2-17. UART Interface

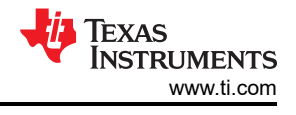

# 2.2.7 CAN Interfaces

## 2.2.7.1 CAN-A Interface

The J3 connector provides the CANA\_L and CANA\_H signals from the onboard can CAND-FD transceiver (TCAN1042HGVDRQ1). These can be directly wired to the CAN bus.

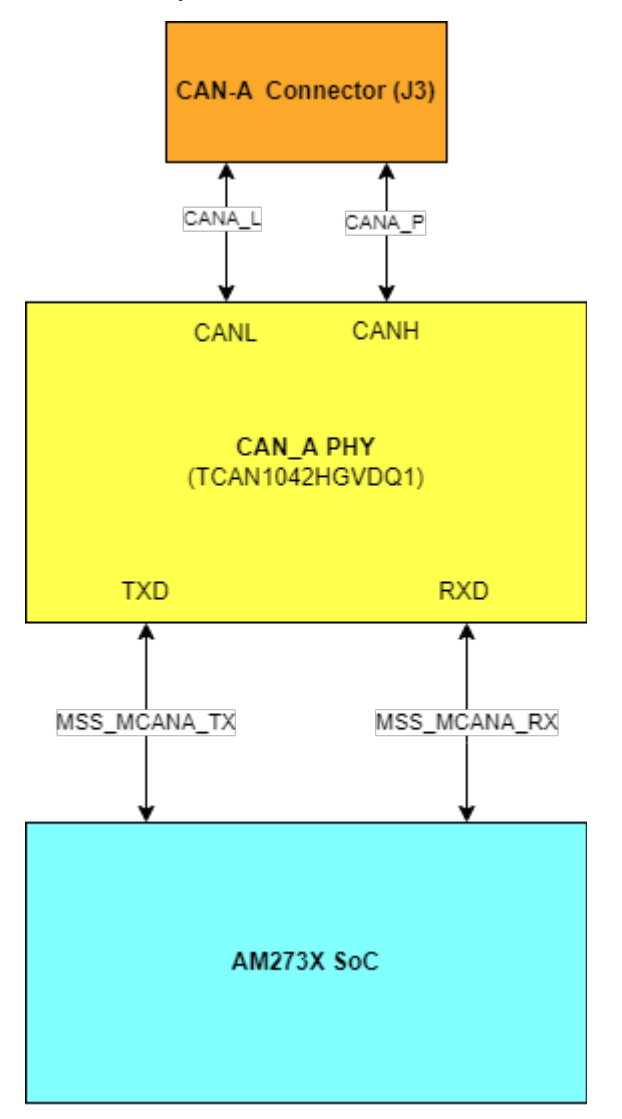

Figure 2-18. CAN-A Interface Block Diagram

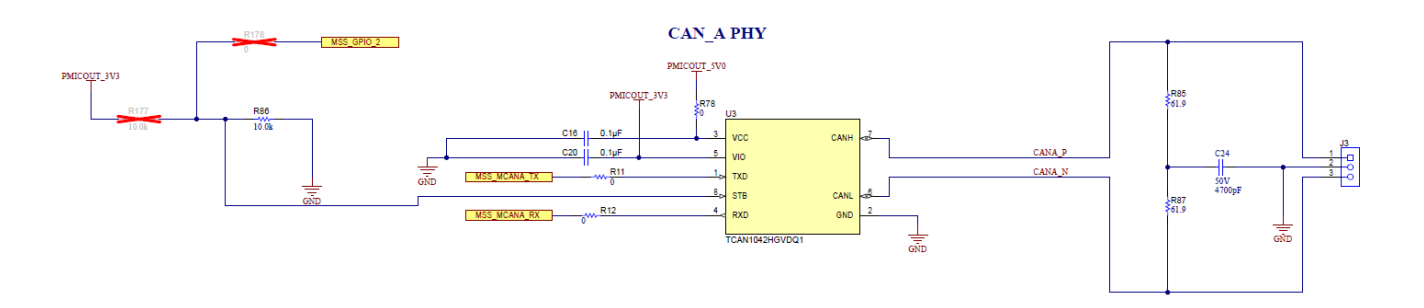

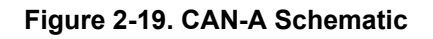

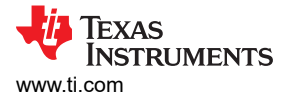

#### 2.2.7.2 CAN-B Interface

The J2 connector provides the CANB\_L and CANB\_H signals from the onboard can CAND-FD transceiver (TCAN1042HGVDRQ1). These can be directly wired to the CAN bus.

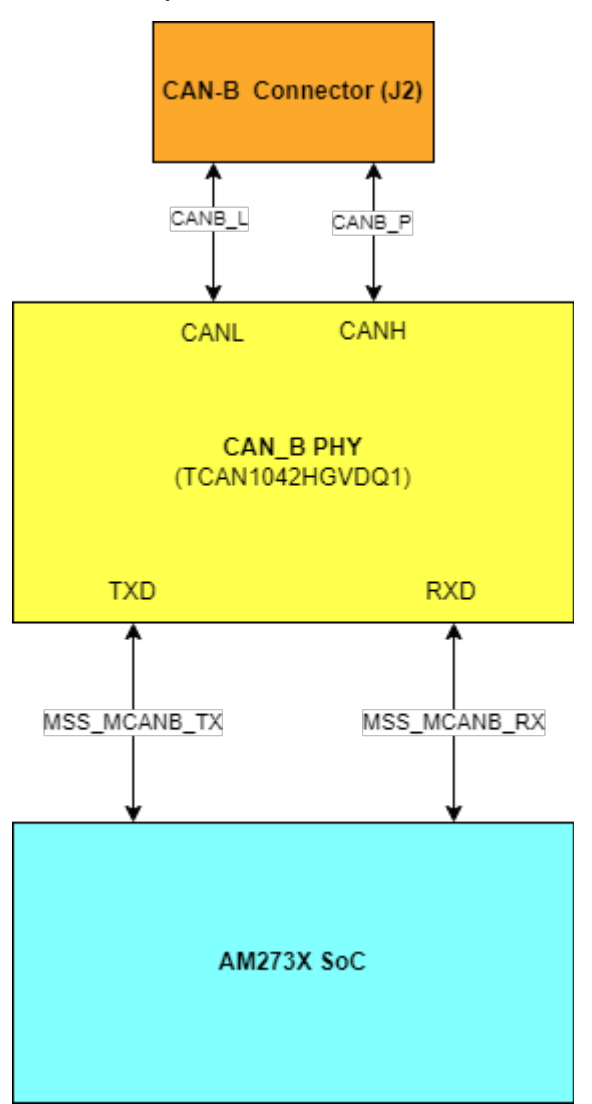

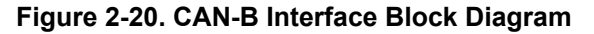

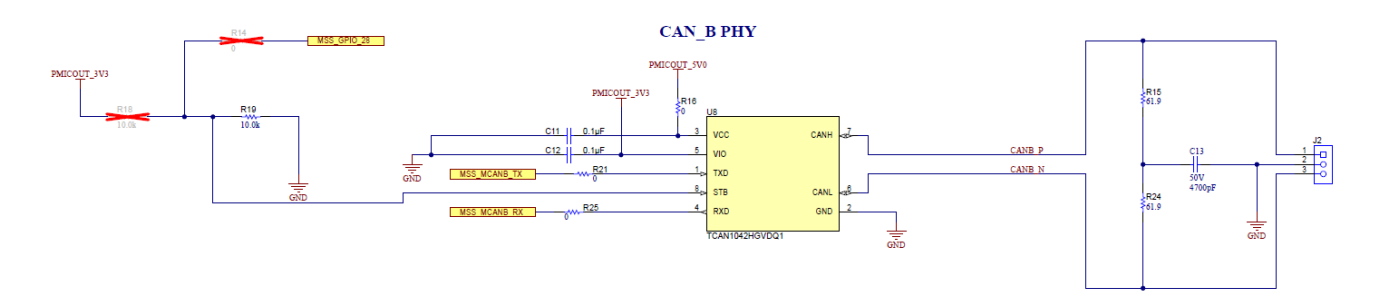

Figure 2-21. CAN-B Schematic

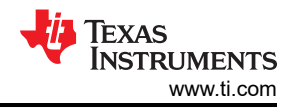

## 2.2.8 JTAG Emulation

The AM273x EVM includes the necessary circuitry for XDS110 emulation. The XDS110 class on-board emulation is used to support testing of software builds. The connection for the emulator uses a USB 2.0 micro-B connection (J8).

Alternatively, off-board emulation can be used to interface with the EVM through the MIPI 60 header (J19) or the 60 Pin Debug Header (J7). The XDS USB Port and the 60 pin headers are muxed at the TS3A5018RSVR analog switch (U23). The line for this mux selection is determined by the state of switch S1. When S1 is set to 'MIPI,' the signals are routed to the MIPI 60 Header (J19) and 60 Pin Debug Header (J7). When S1 is set to 'XDS,' the signals are routed to the emulator and XDS USB port (J8).

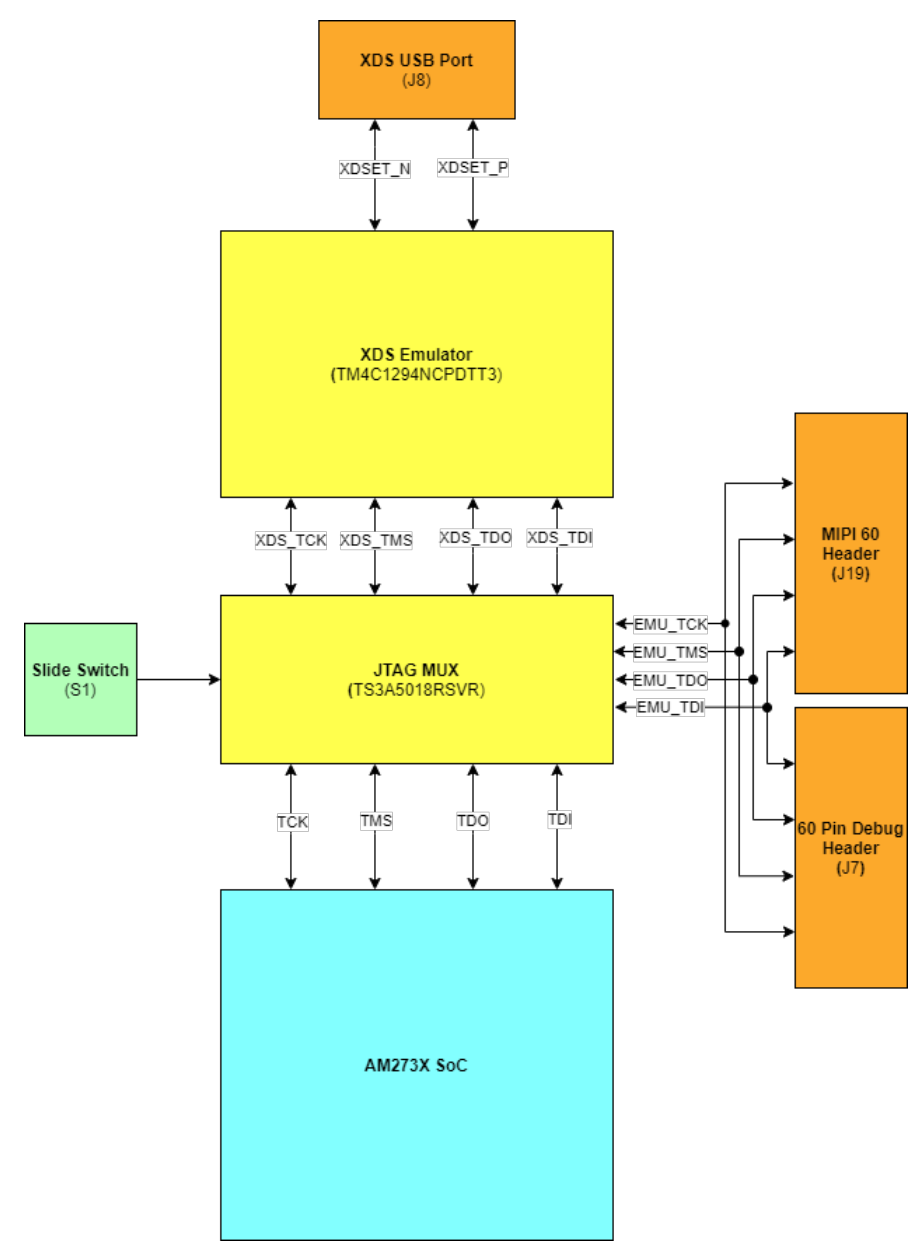

Figure 2-22. JTAG Emulation Block Diagram

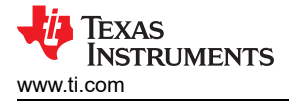

## 2.2.9 SPI Interface

The EVM supports four SPIs:

- Two main subsystem interfaces:
  - MSS\_SPIA is accessible through the FTDI USB port (J10) via the FT4232HL UART USB bridge.
  - MSS\_SPIB is multiplexed out via the TS3A5018RSVR multiplexor to either the PMIC and debug test pins (J16) or the 60 Pin Debug Header (J7). The TS3A5018RSVR multiplexor is driven by S2 which acts as a select line. When set to 'PMIC\_SPI' position, the MSS\_SPIB interface is routed to the PMIC and J16 header. When set to 'DBG\_SPI', the MSS\_SPIB interface is routed to the 60-pin debug header (J7). The CS1 line of the MSS\_SPIB interface bypasses the multiplexor and is routed directly to the 60 Pin Debug Header.

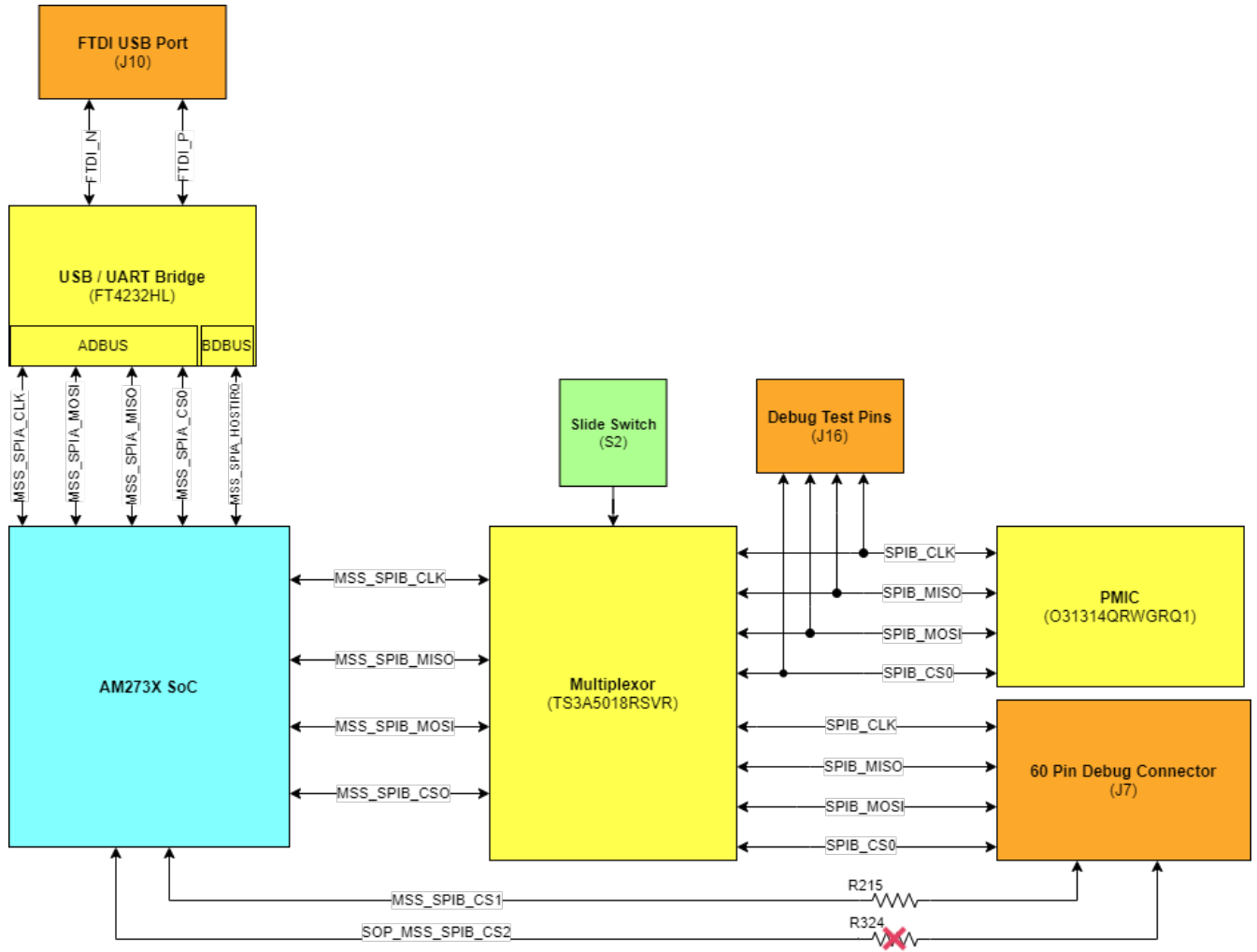

Figure 2-23. MSS SPI Interface

- Two radar control subsystem interfaces:
  - RCSS\_SPIA is routed to the HD front end connector J1.
  - RCSS SPIB is routed to the HD front end connector J11.

#### 2.2.10 MDI Interface

The AM273x EVM has a two signal (clock and data) MDI interface. This purpose of the interface is to configure the Ethernet PHY. Since a PHY (TI's DP83867ERGZR) is established for the EVM, the software of the EVM is set to properly configure this PHY by default.

Please refer to Figure 2-10 for more detail on the Ethernet PHY design.

#### 2.2.11 ePWM Interface

The AM273x EVM has one enhanced pulse-width modulator (ePWM) interface available on an external header. MSS\_EPWMA0 is routed to pin 6 of the 60 pin debug header.

| J7   | 0- | 2  |                    |        |                  |
|------|----|----|--------------------|--------|------------------|
| 3 0  | â  | 4  | DBG_XREF_CLK0      | 0 R84  | YPEE CLK0        |
| 5    | ~  | 6  | DBG EPWMA0         | 0 R81  | ARE DUNAAO       |
| 7 0  | 0- | 8  |                    | ~~~~   | MSS_EPVVMAU      |
| 9 0  | 0- | 10 | DBG BCSS GPIO 49   | 0 R320 |                  |
| 44 0 | 0  | 40 | DDG 110000_0110_40 | W HOZO | MSS_SPIA_HOSTIRQ |
| 11 0 | 0  | 12 |                    |        | DBG SPI MISO     |
| 13   | õ  | 14 | DBG_XREF_CLK1      | 0 R90  | VPEE CLK1        |
| 15   | 5  | 16 | DBG RCSS GPIO 49   | 0 R327 | AREF GERT        |
| 17 0 | 0- | 18 |                    | ~~~~   | RCSS_GPIO_49     |
|      | 0  | 10 | •                  |        |                  |

Figure 2-24. ePWM Debug Header Pin

Please see Section 2.3.4 for further detail on the Debug Connector pinout.

#### 2.3 Connectors

#### 2.3.1 60-Pin High Density (HD) FE Connector-1 (J1)

The 60-pin HD connector-1 provides the high speed 4-lane CSI interface, SPI, UART, I2C, and controls signals (NRST, NERR, WRMRST, REFCLK, OSCCLK, SOPs). This can be connected to the AWR2243BOOST EVM board to interface to the front end radar device.

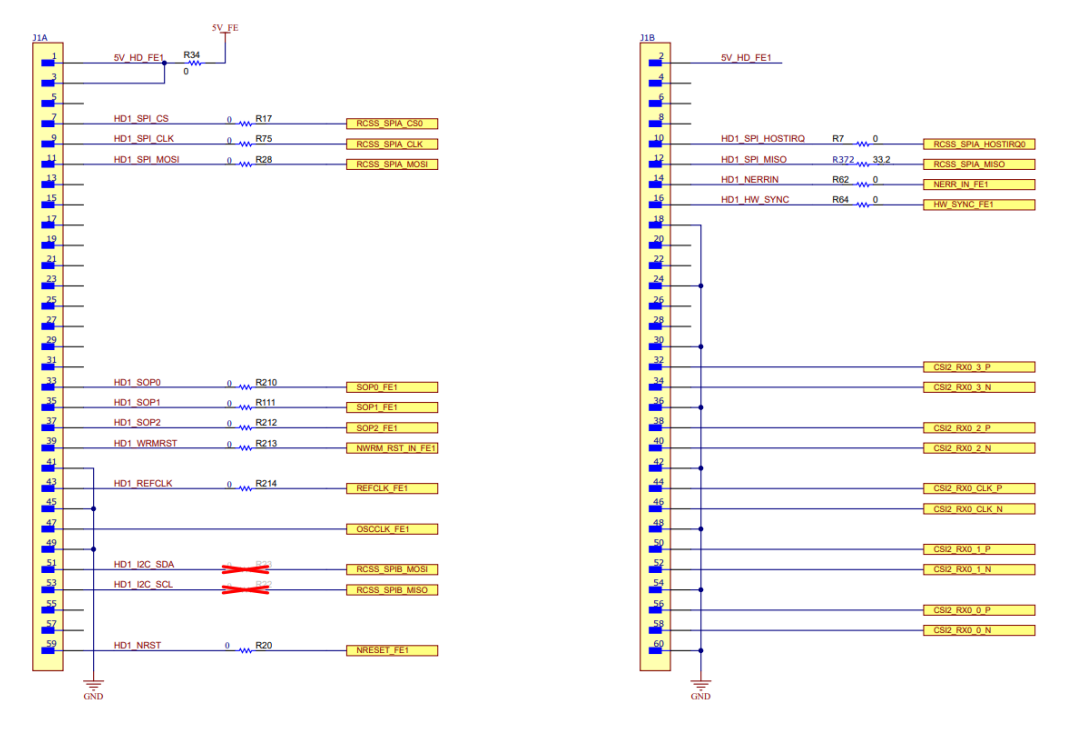

P1 P2 P3 P4

Figure 2-25. High Density FE Connector-1 Schematic

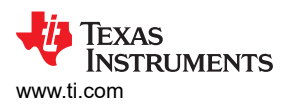

| Table 2-11. J1 Connector Pin |                |            |                   |  |  |
|------------------------------|----------------|------------|-------------------|--|--|
| Pin Number                   | Description    | Pin Number | Description       |  |  |
| 1                            | 5V             | 2          | 5V                |  |  |
| 3                            | 5V             | 4          | NC                |  |  |
| 5                            | NC             | 6          | NC                |  |  |
| 7                            | RCSS_SPIA_CS   | 8          | NC                |  |  |
| 9                            | RCSS_SPIA_CLK  | 10         | RCSS_SPIA_HOSTINT |  |  |
| 11                           | RCSS_SPIA_PICO | 12         | RCSS_SPIA_POCI    |  |  |
| 13                           | NC             | 14         | NERRIN_FE1        |  |  |
| 15                           | NC             | 16         | HW_SYNC_FE1       |  |  |
| 17                           | NC             | 18         | GND               |  |  |
| 19                           | NC             | 20         | NC                |  |  |
| 21                           | NC             | 22         | NC                |  |  |
| 23                           | NC             | 24         | GND               |  |  |
| 25                           | NC             | 26         | NC                |  |  |
| 27                           | NC             | 28         | NC                |  |  |
| 29                           | NC             | 30         | GND               |  |  |
| 31                           | NC             | 32         | CSI2_RX0_3P       |  |  |
| 33                           | SOP0_FE1       | 34         | CSI2_RX0_3N       |  |  |
| 35                           | SOP1_FE1       | 36         | GND               |  |  |
| 37                           | SOP2_FE1       | 38         | CSI2_RX0_2P       |  |  |
| 39                           | WRMRST_FE1     | 40         | CSI2_RX0_2N       |  |  |
| 41                           | GND            | 42         | GND               |  |  |
| 43                           | REFCLK_FE1     | 44         | CSI2_RX0_CLKP     |  |  |
| 45                           | GND            | 46         | CSI2_RX0_CLKN     |  |  |
| 47                           | OSCCLK_FE1     | 48         | GND               |  |  |
| 49                           | GND            | 50         | CSI2_RX0_1P       |  |  |
| 51                           | I2CA_SDA       | 52         | CSI2_RX0_1N       |  |  |
| 53                           | I2CA_SCL       | 54         | GND               |  |  |
| 55                           | NC             | 56         | CSI2_RX0_0P       |  |  |
| 57                           | NC             | 58         | CSI2_RX0_0N       |  |  |
| 59                           | nRESET FE1     | 60         | GND               |  |  |

#### 2.3.2 60-Pin High Density (HD) FE Connector-2 (J11)

The 60-pin HD connector-2 provides the high speed 4-lane CSI interface, SPI, UART, I2C, and controls signals (NRST, NERR, WRMRST, REFCLK, SOPs). This can be connected to the AWR2243BOOST EVM board to interface with the second front end radar device in cascade configuration.

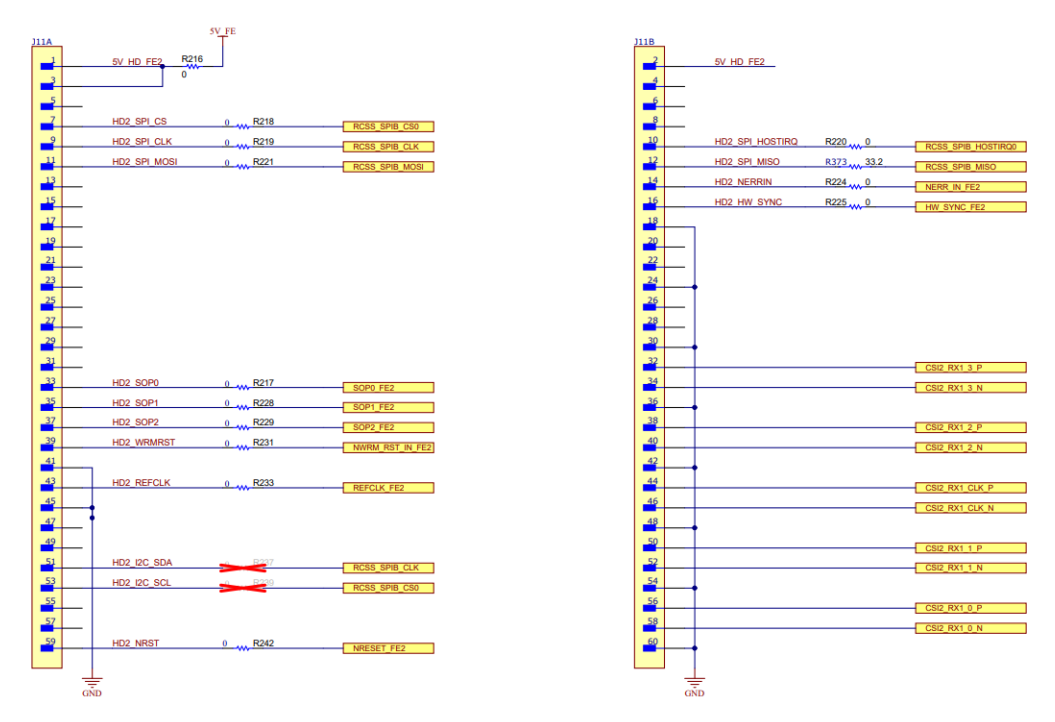

Figure 2-26. High Density FE Connector-2 Schematic

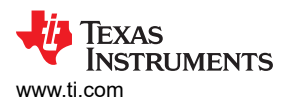

| Pin Number | Description    | Pin Number | Description       |  |  |  |
|------------|----------------|------------|-------------------|--|--|--|
| 1          | 5V             | 2          | 5V                |  |  |  |
| 3          | 5V             | 4          | NC                |  |  |  |
| 5          | NC             | 6          | NC                |  |  |  |
| 7          | RCSS_SPIB_CS   | 8          | NC                |  |  |  |
| 9          | RCSS_SPIB_CLK  | 10         | RCSS_SPIB_HOSTINT |  |  |  |
| 11         | RCSS_SPIB_PICO | 12         | RCSS_SPIB_POCI    |  |  |  |
| 13         | NC             | 14         | NERRIN_FE2        |  |  |  |
| 15         | NC             | 16         | HW_SYNC_FE2       |  |  |  |
| 17         | NC             | 18         | GND               |  |  |  |
| 19         | NC             | 20         | NC                |  |  |  |
| 21         | NC             | 22         | NC                |  |  |  |
| 23         | NC             | 24         | GND               |  |  |  |
| 25         | NC             | 26         | NC                |  |  |  |
| 27         | NC             | 28         | NC                |  |  |  |
| 29         | NC             | 30         | GND               |  |  |  |
| 31         | NC             | 32         | CSI2_RX1_3P       |  |  |  |
| 33         | SOP0_FE2       | 34         | CSI2_RX1_3N       |  |  |  |
| 35         | SOP1_FE2       | 36         | GND               |  |  |  |
| 37         | SOP2_FE2       | 38         | CSI2_RX1_2P       |  |  |  |
| 39         | WRMRST_FE2     | 40         | CSI2_RX1_2N       |  |  |  |
| 41         | GND            | 42         | GND               |  |  |  |
| 43         | REFCLK_FE2     | 44         | CSI2_RX1_CLKP     |  |  |  |
| 45         | GND            | 46         | CSI2_RX1_CLKN     |  |  |  |
| 47         | NC             | 48         | GND               |  |  |  |
| 49         | GND            | 50         | CSI2_RX1_1P       |  |  |  |
| 51         | I2CB_SDA       | 52         | CSI2_RX1_1N       |  |  |  |
| 53         | I2CB_SCL       | 54         | GND               |  |  |  |
| 55         | NC             | 56         | CSI2_RX1_0P       |  |  |  |
| 57         | NC             | 58         | CSI2_RX1_0N       |  |  |  |
| 59         | nRESET FE2     | 60         | GND               |  |  |  |

#### 2.3.3 MIPI 60-Pin Connector (J19)

This connector provides the standard MIPI 60-pin interface for JTAG and trace capability through emulators such as the XDS560pro. Further information on the emulation and trace header can be found in the Emulation and Trace Headers Technical Reference Manual.

To use this interface, the JTAG lines from the TMDS273GPEVM must be muxed to MIPI 60-pin connector.

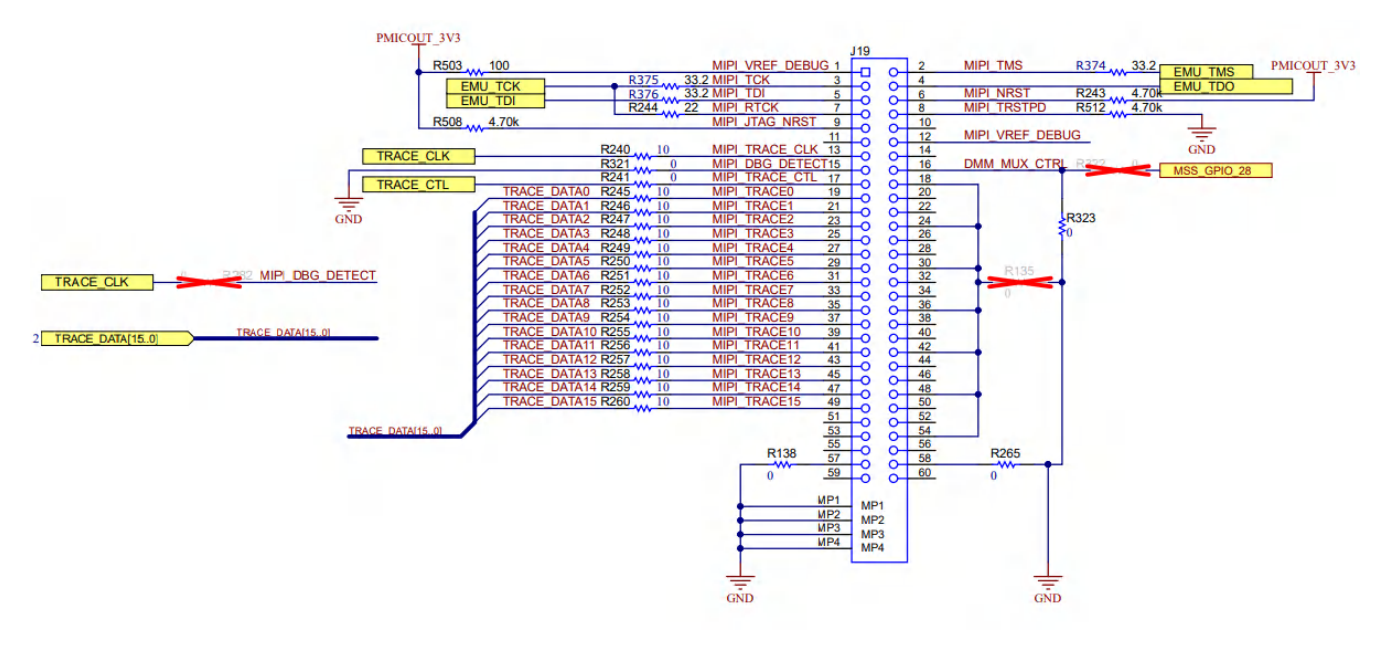

#### Figure 2-27. MIPI 60 Connector Schematic

| Table | 2-13. | J19 | Connector Pin |
|-------|-------|-----|---------------|
|-------|-------|-----|---------------|

| Pin Number | Description     | Pin Number | Description |
|------------|-----------------|------------|-------------|
| 1          | MIPI_VREF       | 2          | MIPI_TMS    |
| 3          | MIPI_TCK        | 4          | MIPI_TDO    |
| 5          | MIPI_TDI        | 6          | MIPI_NRST   |
| 7          | MIPI_RTCK       | 8          | MIPI_TRSTPD |
| 9          | MIPI_JTAG_NRST  | 10         | NC          |
| 11         | NC              | 12         | MIPI_VREF   |
| 13         | MIPI_TRACE_CLK  | 14         | NC          |
| 15         | MIPI_DBG_DETECT | 16         | GND         |
| 17         | MIPI_TRACE_CTL  | 18         | NC          |
| 19         | MIPI_TRACE0     | 20         | NC          |
| 21         | MIPI_TRACE1     | 22         | NC          |
| 23         | MIPI_TRACE2     | 24         | NC          |
| 25         | MIPI_TRACE3     | 26         | NC          |
| 27         | MIPI_TRACE4     | 28         | NC          |
| 29         | MIPI_TRACE5     | 30         | NC          |
| 31         | MIPI_TRACE6     | 32         | NC          |
| 33         | MIPI_TRACE7     | 34         | NC          |
| 35         | MIPI_TRACE8     | 36         | NC          |
| 37         | MIPI_TRACE9     | 38         | NC          |
| 39         | MIPI_TRACE10    | 40         | NC          |
| 41         | MIPI_TRACE11    | 42         | NC          |
| 43         | MIPI_TRACE12    | 44         | NC          |

| Pin Number | Description  | Pin Number | Description |  |  |  |
|------------|--------------|------------|-------------|--|--|--|
| 45         | MIPI_TRACE13 | 46         | NC          |  |  |  |
| 47         | MIPI_TRACE14 | 48         | NC          |  |  |  |
| 49         | MIPI_TRACE15 | 50         | NC          |  |  |  |
| 51         | NC           | 52         | NC          |  |  |  |
| 53         | NC           | 54         | NC          |  |  |  |
| 55         | NC           | 56         | NC          |  |  |  |
| 57         | GND          | 58         | GND         |  |  |  |
| 59         | NC           | 60         | NC          |  |  |  |

Table 2-13. J19 Connector Pin (continued)

#### 2.3.4 Debug Connector 60-Pin (J7)

This connector enables interfacing of LVDS signals to the DCA1000 EVM for data capturing purposes as well as SPI, I2C, JTAG, GPADC, and other control signals from the AM273x EVM for debug purposes.

The SPI interface must be muxed to the Debug Connector. For more details, refer to Section 2.1.3.

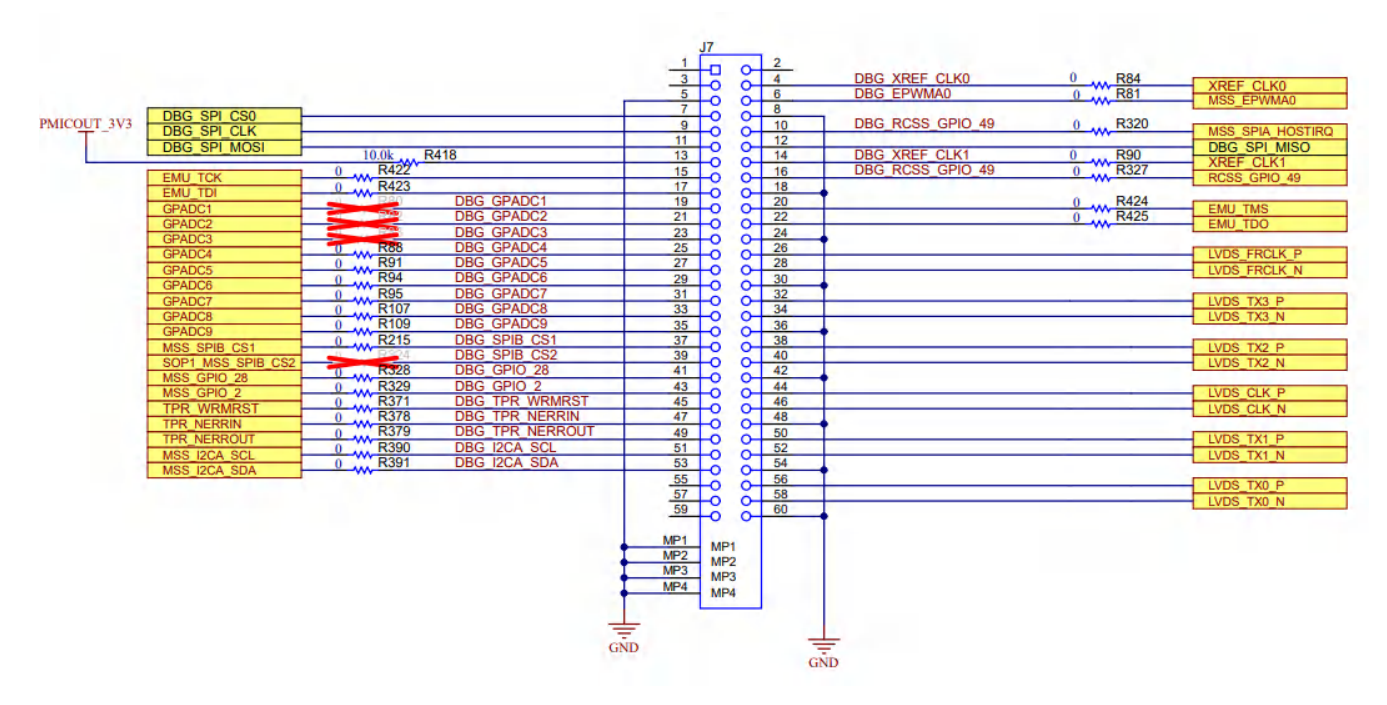

Figure 2-28. Debug Connector Schematic

| Table 2-14. J7 Conne | ector | Pin |
|----------------------|-------|-----|
|----------------------|-------|-----|

| Description   | Pin Number                                                                                                    | Description                                                                                                    |  |  |  |  |
|---------------|----------------------------------------------------------------------------------------------------|----------------------------------------------------------------------------------------------------|--|--|--|--|
| NC            | 2                                                                                                    | NC                                                                                                    |  |  |  |  |
| NC            | 4                                                                                                    | XREF_CLK0                                                                                                    |  |  |  |  |
| GND           | 6                                                                                                    | MSS_EPWMA0                                                                                                    |  |  |  |  |
| MSS_SPIB_CS0  | 8                                                                                                    | GND                                                                                                    |  |  |  |  |
| MSS_SPIB_CLK  | 10                                                                                                    | MSS_SPIA_HOSTIRQ                                                                                                    |  |  |  |  |
| MSS_SPIB_PICO | 12                                                                                                    | MSS_SPIB_POCI                                                                                                    |  |  |  |  |
| 3.3V PULL_UP  | 14                                                                                                    | XREF_CLK1                                                                                                    |  |  |  |  |
| EMU_TCK       | 16                                                                                                    | RCSS_GPIO_49                                                                                                    |  |  |  |  |
| EMU_TDI       | 18                                                                                                    | GND                                                                                                    |  |  |  |  |
| GPADC1        | 20                                                                                                    | EMU_TMS                                                                                                    |  |  |  |  |
| GPADC2        | 22                                                                                                    | EMU_TDS                                                                                                    |  |  |  |  |
|               | Description     NC     NC     GND     MSS_SPIB_CS0     MSS_SPIB_CLK     MSS_SPIB_PICO     3.3V PULL_UP     EMU_TCK     EMU_TDI     GPADC1     GPADC2 | DescriptionPin NumberNC2NC4GND6MSS_SPIB_CS08MSS_SPIB_CLK10MSS_SPIB_PICO123.3V PULL_UP14EMU_TCK16EMU_TDI18GPADC120GPADC222 |  |  |  |  |

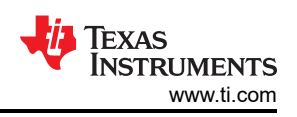

| Table 2-14. J7 Connector Pin (continued) |                   |            |              |  |
|------------------------------------------|-------------------|------------|--------------|--|
| Pin Number                               | Description       | Pin Number | Description  |  |
| 23                                       | GPADC3            | 24         | GND          |  |
| 25                                       | GPADC4            | 26         | LVDS_FRCLK_P |  |
| 27                                       | GPADC5            | 28         | LVDS_FRCLK_N |  |
| 29                                       | GPADC6            | 30         | GND          |  |
| 31                                       | GPADC7            | 32         | LVDS_TX3_P   |  |
| 33                                       | GPADC8            | 34         | LVDS_TX3_N   |  |
| 35                                       | GPADC9            | 36         | GND          |  |
| 37                                       | MSS_SPIB_CS1      | 38         | LVDS_TX2_P   |  |
| 39                                       | SOP1_MSS_SPIB_CS2 | 40         | LVDS_TX2_N   |  |
| 41                                       | MSS_GPI0_28       | 42         | GND          |  |
| 43                                       | MSS_GPI0_2        | 44         | LVDS_CLK_P   |  |
| 45                                       | TPR_WRMRST        | 46         | LVDS_CLK_N   |  |
| 47                                       | TPR_NERRIN        | 48         | GND          |  |
| 49                                       | TPR_NERROUT       | 50         | LVDS_TX1_P   |  |
| 51                                       | MSS_I2CA_SCL      | 52         | LVDS_TX1_N   |  |
| 53                                       | MSS_I2CA_SDA      | 54         |              |  |
| 55                                       | NC                | 56         | LVDS_TX0_P   |  |
| 57                                       | NC                | 58         | LVDS_TX0_N   |  |
| 59                                       | NC                | 60         | GND          |  |

# 2.3.5 External Clock Option (J13, J1)

The AM273x SoC can operate with external clock source provided from J13 connector or clock provided from Radar FE via OSCK\_FE1 on connector J1 (the HD Front End Connector).

The AM273x SoC supports externally driven clock (Square/Sine) at 40/50 MHz.

Note

To enable an external clock source from the J13 connector, the R269 resistor must be populated on board.

To enable an external clock from the J1 connector, the R281 resistor must be populated on board.

Refer to the AM273x data sheet for external clock specifications.

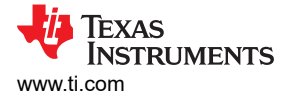

## 2.4 Mechanical Mounting of the PCB

The spacers and screws provided with the AM273x EVM kit help to arrest the AM273x EVM in the horizontal plane. Figure 2-29 shows the assembly of mechanical spacers to the board.

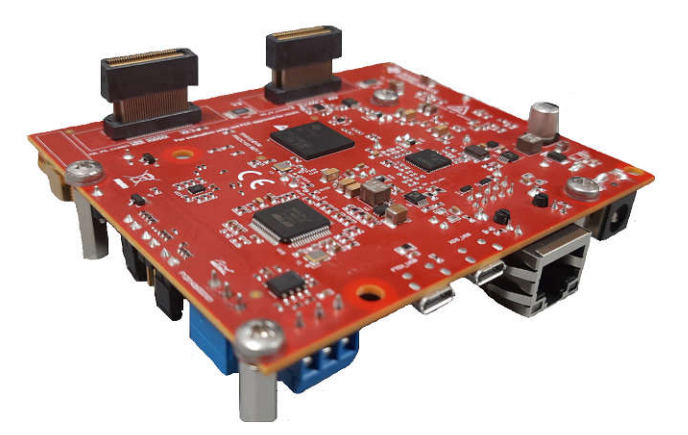

Figure 2-29. AM273x EVM Mechanical Assembly

The L-brackets provided with the AWR2443 EVM kit, along with the screws and nuts, help in the vertical mounting of the EVM. Figure 2-30 shows how the L-brackets can be assembled.

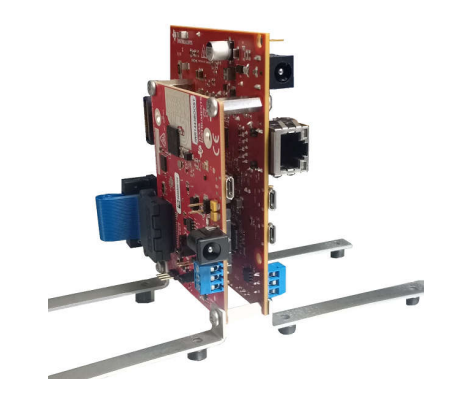

Figure 2-30. AM273x EVM Interfaced to the AWR2944BOOST EVM

The AM273x EVM is designed to interface with the DCA1000 EVM on Debug Connector (J7). Figure 2-31 shows how the AM273x EVM can be connected to the DCA1000 EVM.

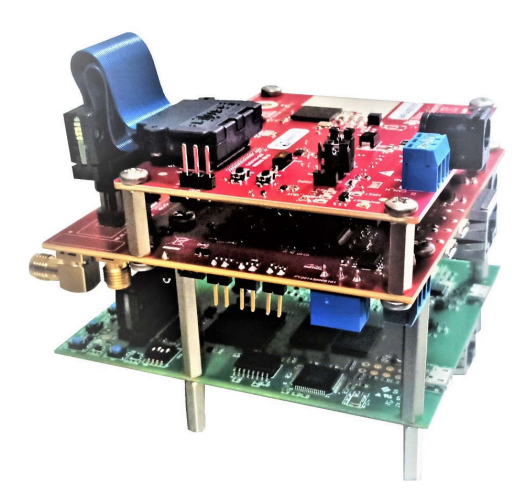

Figure 2-31. AM273x EVM Interfaced to the DCA1000 EVM

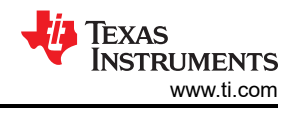

# **3 Additional Information**

### 3.1 Trademarks

Sitara<sup>™</sup>, Code Composer Studio<sup>™</sup>, and E2E<sup>™</sup> are trademarks of Texas Instruments. Ethernet<sup>™</sup> is a trademark of ODVA, Inc.

All trademarks are the property of their respective owners.

### 3.A Rev. C Design Changes

The AM273x GPEVM had various design changes for the Revision C of the board. The changes are listed below:

#### 1. Power Supply Changes

a. The Rev. C GPEVM makes use of the LP877451 PMIC, which requires a 3.3V pre regulator but eliminate the need for additional external DC-DC converters.

| Revision | External DC-DC<br>Converters | Function                | PMIC     | Function                            |
|----------|------------------------------|-------------------------|----------|-------------------------------------|
| Rev B    | TLV733                       | 1.8V → 1.0V             | TPS65313 | 12V → 5V, 3.3V, 1.8V                |
|          | TPS62813                     | $3.3V \rightarrow 1.2V$ |          |                                     |
| Rev C    | LM63625                      | 12V→ 3.3V               | LP877451 | 3.3V → 5V, 3.3V, 1.8V,<br>1.2V,1.0V |

#### Table A-1. Rev. C Power Solution Changes

#### 2. Changes for McASP

- a. The Rev C. routes out the McASP-A and McASP-C signals to a new 30 pin McASP header.
- b. Two additional 1:2 Muxes were added to support the signal path of the McASP A/C signals to the header where the select line logic comes from a single pole double throw switch.

| Switch Position | McASP_Mux_Select Logic | Function                                             |  |
|-----------------|------------------------|------------------------------------------------------|--|
| Pin 1           | Pulled down to ground  | non-McASP signals are connected                      |  |
| Pin 3           | Pulled up to 3.3V      | McASP signals are connected to the 30-<br>pin header |  |

### Table A-2. McASP Mux Select

c. The TRACE\_DATA[0-6] signals from the AM273x were renamed to MUX\_TRACE\_DATA[0-6] to reflect that the signals are now inputs to a mux before being routed to MIPI 60 pin header.

#### 3. Changes for eCAP

- a. The Rev C. routes out the eCAP signals to a new 4 pin eCAP header.
- b. 1:2 Mux added to give the option to route the eCAP signals to the eCAP header where the select line logic comes from a single pole double throw switch.

#### Table A-3. eCAP Mux Select

| Switch Position | McASP_Mux_Select Logic | Function                                   |
|-----------------|------------------------|--------------------------------------------|
| Pin 1           | Pulled down to ground  | non-eCAP signals connected                 |
| Pin 3           | Pulled up to 3.3V      | eCAP signals connected to the 4-pin header |

c. An additional single pole double throw switch was added to choose between the McASP-A CLK return signal and the eCAP

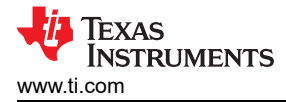

## **4 Revision History**

NOTE: Page numbers for previous revisions may differ from page numbers in the current version.

| CI | hanges from Revision B (February 2024) to Revision C (April 2024) | Page |
|----|-------------------------------------------------------------------|------|
| •  | Added note about IO cables                                        | 4    |

| CI | hanges from Revision A (October 2022) to Revision B (February 2024)                             | Page           |
|----|-------------------------------------------------------------------------------------------------|----------------|
| •  | Changed all instances of legacy terminology to controller and peripheral where SPI is mentioned | 4              |
| •  | Changed all instances of legacy terminology to POCI and PICO where SPI is mentioned             | 4              |
| •  | Updated all instances of TMDS273EVM to AM273xEVM                                                | 4              |
| •  | Added Security section                                                                          | <mark>8</mark> |

| Cł | nanges from Revision * (November 2020) to Revision A (October 2022)                | Page |
|----|------------------------------------------------------------------------------------|------|
| •  | Added Rev C. Design Changes section to detail revision changes from Rev B to Rev C | 36   |

#### STANDARD TERMS FOR EVALUATION MODULES

- 1. Delivery: TI delivers TI evaluation boards, kits, or modules, including any accompanying demonstration software, components, and/or documentation which may be provided together or separately (collectively, an "EVM" or "EVMs") to the User ("User") in accordance with the terms set forth herein. User's acceptance of the EVM is expressly subject to the following terms.
  - 1.1 EVMs are intended solely for product or software developers for use in a research and development setting to facilitate feasibility evaluation, experimentation, or scientific analysis of TI semiconductors products. EVMs have no direct function and are not finished products. EVMs shall not be directly or indirectly assembled as a part or subassembly in any finished product. For clarification, any software or software tools provided with the EVM ("Software") shall not be subject to the terms and conditions set forth herein but rather shall be subject to the applicable terms that accompany such Software
  - 1.2 EVMs are not intended for consumer or household use. EVMs may not be sold, sublicensed, leased, rented, loaned, assigned, or otherwise distributed for commercial purposes by Users, in whole or in part, or used in any finished product or production system.
- 2 Limited Warranty and Related Remedies/Disclaimers:
  - 2.1 These terms do not apply to Software. The warranty, if any, for Software is covered in the applicable Software License Agreement.
  - 2.2 TI warrants that the TI EVM will conform to TI's published specifications for ninety (90) days after the date TI delivers such EVM to User. Notwithstanding the foregoing, TI shall not be liable for a nonconforming EVM if (a) the nonconformity was caused by neglect, misuse or mistreatment by an entity other than TI, including improper installation or testing, or for any EVMs that have been altered or modified in any way by an entity other than TI, (b) the nonconformity resulted from User's design, specifications or instructions for such EVMs or improper system design, or (c) User has not paid on time. Testing and other quality control techniques are used to the extent TI deems necessary. TI does not test all parameters of each EVM. User's claims against TI under this Section 2 are void if User fails to notify TI of any apparent defects in the EVMs within ten (10) business days after delivery, or of any hidden defects with ten (10) business days after the defect has been detected.
  - 2.3 TI's sole liability shall be at its option to repair or replace EVMs that fail to conform to the warranty set forth above, or credit User's account for such EVM. TI's liability under this warranty shall be limited to EVMs that are returned during the warranty period to the address designated by TI and that are determined by TI not to conform to such warranty. If TI elects to repair or replace such EVM, TI shall have a reasonable time to repair such EVM or provide replacements. Repaired EVMs shall be warranted for the remainder of the original warranty period. Replaced EVMs shall be warranted for a new full ninety (90) day warranty period.

# WARNING

Evaluation Kits are intended solely for use by technically qualified, professional electronics experts who are familiar with the dangers and application risks associated with handling electrical mechanical components, systems, and subsystems.

User shall operate the Evaluation Kit within TI's recommended guidelines and any applicable legal or environmental requirements as well as reasonable and customary safeguards. Failure to set up and/or operate the Evaluation Kit within TI's recommended guidelines may result in personal injury or death or property damage. Proper set up entails following TI's instructions for electrical ratings of interface circuits such as input, output and electrical loads.

NOTE:

EXPOSURE TO ELECTROSTATIC DISCHARGE (ESD) MAY CAUSE DEGREDATION OR FAILURE OF THE EVALUATION KIT; TI RECOMMENDS STORAGE OF THE EVALUATION KIT IN A PROTECTIVE ESD BAG.

3 Regulatory Notices:

3.1 United States

3.1.1 Notice applicable to EVMs not FCC-Approved:

**FCC NOTICE:** This kit is designed to allow product developers to evaluate electronic components, circuitry, or software associated with the kit to determine whether to incorporate such items in a finished product and software developers to write software applications for use with the end product. This kit is not a finished product and when assembled may not be resold or otherwise marketed unless all required FCC equipment authorizations are first obtained. Operation is subject to the condition that this product not cause harmful interference to licensed radio stations and that this product accept harmful interference. Unless the assembled kit is designed to operate under part 15, part 18 or part 95 of this chapter, the operator of the kit must operate under the authority of an FCC license holder or must secure an experimental authorization under part 5 of this chapter.

3.1.2 For EVMs annotated as FCC – FEDERAL COMMUNICATIONS COMMISSION Part 15 Compliant:

#### CAUTION

This device complies with part 15 of the FCC Rules. Operation is subject to the following two conditions: (1) This device may not cause harmful interference, and (2) this device must accept any interference received, including interference that may cause undesired operation.

Changes or modifications not expressly approved by the party responsible for compliance could void the user's authority to operate the equipment.

#### FCC Interference Statement for Class A EVM devices

NOTE: This equipment has been tested and found to comply with the limits for a Class A digital device, pursuant to part 15 of the FCC Rules. These limits are designed to provide reasonable protection against harmful interference when the equipment is operated in a commercial environment. This equipment generates, uses, and can radiate radio frequency energy and, if not installed and used in accordance with the instruction manual, may cause harmful interference to radio communications. Operation of this equipment in a residential area is likely to cause harmful interference in which case the user will be required to correct the interference at his own expense.

#### FCC Interference Statement for Class B EVM devices

NOTE: This equipment has been tested and found to comply with the limits for a Class B digital device, pursuant to part 15 of the FCC Rules. These limits are designed to provide reasonable protection against harmful interference in a residential installation. This equipment generates, uses and can radiate radio frequency energy and, if not installed and used in accordance with the instructions, may cause harmful interference to radio communications. However, there is no guarantee that interference will not occur in a particular installation. If this equipment does cause harmful interference to radio or television reception, which can be determined by turning the equipment off and on, the user is encouraged to try to correct the interference by one or more of the following measures:

- Reorient or relocate the receiving antenna.
- Increase the separation between the equipment and receiver.
- Connect the equipment into an outlet on a circuit different from that to which the receiver is connected.
- Consult the dealer or an experienced radio/TV technician for help.
- 3.2 Canada

3.2.1 For EVMs issued with an Industry Canada Certificate of Conformance to RSS-210 or RSS-247

#### Concerning EVMs Including Radio Transmitters:

This device complies with Industry Canada license-exempt RSSs. Operation is subject to the following two conditions:

(1) this device may not cause interference, and (2) this device must accept any interference, including interference that may cause undesired operation of the device.

#### Concernant les EVMs avec appareils radio:

Le présent appareil est conforme aux CNR d'Industrie Canada applicables aux appareils radio exempts de licence. L'exploitation est autorisée aux deux conditions suivantes: (1) l'appareil ne doit pas produire de brouillage, et (2) l'utilisateur de l'appareil doit accepter tout brouillage radioélectrique subi, même si le brouillage est susceptible d'en compromettre le fonctionnement.

#### **Concerning EVMs Including Detachable Antennas:**

Under Industry Canada regulations, this radio transmitter may only operate using an antenna of a type and maximum (or lesser) gain approved for the transmitter by Industry Canada. To reduce potential radio interference to other users, the antenna type and its gain should be so chosen that the equivalent isotropically radiated power (e.i.r.p.) is not more than that necessary for successful communication. This radio transmitter has been approved by Industry Canada to operate with the antenna types listed in the user guide with the maximum permissible gain and required antenna impedance for each antenna type indicated. Antenna types not included in this list, having a gain greater than the maximum gain indicated for that type, are strictly prohibited for use with this device.

#### Concernant les EVMs avec antennes détachables

Conformément à la réglementation d'Industrie Canada, le présent émetteur radio peut fonctionner avec une antenne d'un type et d'un gain maximal (ou inférieur) approuvé pour l'émetteur par Industrie Canada. Dans le but de réduire les risques de brouillage radioélectrique à l'intention des autres utilisateurs, il faut choisir le type d'antenne et son gain de sorte que la puissance isotrope rayonnée équivalente (p.i.r.e.) ne dépasse pas l'intensité nécessaire à l'établissement d'une communication satisfaisante. Le présent émetteur radio a été approuvé par Industrie Canada pour fonctionner avec les types d'antenne énumérés dans le manuel d'usage et ayant un gain admissible maximal et l'impédance requise pour chaque type d'antenne. Les types d'antenne non inclus dans cette liste, ou dont le gain est supérieur au gain maximal indiqué, sont strictement interdits pour l'exploitation de l'émetteur

- 3.3 Japan
  - 3.3.1 Notice for EVMs delivered in Japan: Please see http://www.tij.co.jp/lsds/ti\_ja/general/eStore/notice\_01.page 日本国内に 輸入される評価用キット、ボードについては、次のところをご覧ください。

https://www.ti.com/ja-jp/legal/notice-for-evaluation-kits-delivered-in-japan.html

3.3.2 Notice for Users of EVMs Considered "Radio Frequency Products" in Japan: EVMs entering Japan may not be certified by TI as conforming to Technical Regulations of Radio Law of Japan.

If User uses EVMs in Japan, not certified to Technical Regulations of Radio Law of Japan, User is required to follow the instructions set forth by Radio Law of Japan, which includes, but is not limited to, the instructions below with respect to EVMs (which for the avoidance of doubt are stated strictly for convenience and should be verified by User):

- 1. Use EVMs in a shielded room or any other test facility as defined in the notification #173 issued by Ministry of Internal Affairs and Communications on March 28, 2006, based on Sub-section 1.1 of Article 6 of the Ministry's Rule for Enforcement of Radio Law of Japan,
- 2. Use EVMs only after User obtains the license of Test Radio Station as provided in Radio Law of Japan with respect to EVMs, or
- 3. Use of EVMs only after User obtains the Technical Regulations Conformity Certification as provided in Radio Law of Japan with respect to EVMs. Also, do not transfer EVMs, unless User gives the same notice above to the transferee. Please note that if User does not follow the instructions above, User will be subject to penalties of Radio Law of Japan.

【無線電波を送信する製品の開発キットをお使いになる際の注意事項】 開発キットの中には技術基準適合証明を受けて

いないものがあります。 技術適合証明を受けていないもののご使用に際しては、電波法遵守のため、以下のいずれかの 措置を取っていただく必要がありますのでご注意ください。

- 1. 電波法施行規則第6条第1項第1号に基づく平成18年3月28日総務省告示第173号で定められた電波暗室等の試験設備でご使用 いただく。
- 2. 実験局の免許を取得後ご使用いただく。
- 3. 技術基準適合証明を取得後ご使用いただく。
- なお、本製品は、上記の「ご使用にあたっての注意」を譲渡先、移転先に通知しない限り、譲渡、移転できないものとします。 上記を遵守頂けない場合は、電波法の罰則が適用される可能性があることをご留意ください。 日本テキサス・イ

ンスツルメンツ株式会社

#### 東京都新宿区西新宿6丁目24番1号

西新宿三井ビル

- 3.3.3 Notice for EVMs for Power Line Communication: Please see http://www.tij.co.jp/lsds/ti\_ja/general/eStore/notice\_02.page 電力線搬送波通信についての開発キットをお使いになる際の注意事項については、次のところをご覧くださ い。https://www.ti.com/ja-jp/legal/notice-for-evaluation-kits-for-power-line-communication.html
- 3.4 European Union
  - 3.4.1 For EVMs subject to EU Directive 2014/30/EU (Electromagnetic Compatibility Directive):

This is a class A product intended for use in environments other than domestic environments that are connected to a low-voltage power-supply network that supplies buildings used for domestic purposes. In a domestic environment this product may cause radio interference in which case the user may be required to take adequate measures.

#### 4 EVM Use Restrictions and Warnings:

- 4.1 EVMS ARE NOT FOR USE IN FUNCTIONAL SAFETY AND/OR SAFETY CRITICAL EVALUATIONS, INCLUDING BUT NOT LIMITED TO EVALUATIONS OF LIFE SUPPORT APPLICATIONS.
- 4.2 User must read and apply the user guide and other available documentation provided by TI regarding the EVM prior to handling or using the EVM, including without limitation any warning or restriction notices. The notices contain important safety information related to, for example, temperatures and voltages.
- 4.3 Safety-Related Warnings and Restrictions:
  - 4.3.1 User shall operate the EVM within TI's recommended specifications and environmental considerations stated in the user guide, other available documentation provided by TI, and any other applicable requirements and employ reasonable and customary safeguards. Exceeding the specified performance ratings and specifications (including but not limited to input and output voltage, current, power, and environmental ranges) for the EVM may cause personal injury or death, or property damage. If there are questions concerning performance ratings and specifications, User should contact a TI field representative prior to connecting interface electronics including input power and intended loads. Any loads applied outside of the specified output range may also result in unintended and/or inaccurate operation and/or possible permanent damage to the EVM and/or interface electronics. Please consult the EVM user guide prior to connecting any load to the EVM output. If there is uncertainty as to the load specification, please contact a TI field representative. During normal operation, even with the inputs and outputs kept within the specified allowable ranges, some circuit components may have elevated case temperatures. These components include but are not limited to linear regulators, switching transistors, pass transistors, current sense resistors, and heat sinks, which can be identified using the information in the associated documentation. When working with the EVM, please be aware that the EVM may become very warm.
  - 4.3.2 EVMs are intended solely for use by technically qualified, professional electronics experts who are familiar with the dangers and application risks associated with handling electrical mechanical components, systems, and subsystems. User assumes all responsibility and liability for proper and safe handling and use of the EVM by User or its employees, affiliates, contractors or designees. User assumes all responsibility and inability to ensure that any interfaces (electronic and/or mechanical) between the EVM and any human body are designed with suitable isolation and means to safely limit accessible leakage currents to minimize the risk of electrical shock hazard. User assumes all responsibility and liability for any improper or unsafe handling or use of the EVM by User or its employees, affiliates, contractors or designees.
- 4.4 User assumes all responsibility and liability to determine whether the EVM is subject to any applicable international, federal, state, or local laws and regulations related to User's handling and use of the EVM and, if applicable, User assumes all responsibility and liability for compliance in all respects with such laws and regulations. User assumes all responsibility and liability for proper disposal and recycling of the EVM consistent with all applicable international, federal, state, and local requirements.
- 5. Accuracy of Information: To the extent TI provides information on the availability and function of EVMs, TI attempts to be as accurate as possible. However, TI does not warrant the accuracy of EVM descriptions, EVM availability or other information on its websites as accurate, complete, reliable, current, or error-free.
- 6. Disclaimers:
  - 6.1 EXCEPT AS SET FORTH ABOVE, EVMS AND ANY MATERIALS PROVIDED WITH THE EVM (INCLUDING, BUT NOT LIMITED TO, REFERENCE DESIGNS AND THE DESIGN OF THE EVM ITSELF) ARE PROVIDED "AS IS" AND "WITH ALL FAULTS." TI DISCLAIMS ALL OTHER WARRANTIES, EXPRESS OR IMPLIED, REGARDING SUCH ITEMS, INCLUDING BUT NOT LIMITED TO ANY EPIDEMIC FAILURE WARRANTY OR IMPLIED WARRANTIES OF MERCHANTABILITY OR FITNESS FOR A PARTICULAR PURPOSE OR NON-INFRINGEMENT OF ANY THIRD PARTY PATENTS, COPYRIGHTS, TRADE SECRETS OR OTHER INTELLECTUAL PROPERTY RIGHTS.
  - 6.2 EXCEPT FOR THE LIMITED RIGHT TO USE THE EVM SET FORTH HEREIN, NOTHING IN THESE TERMS SHALL BE CONSTRUED AS GRANTING OR CONFERRING ANY RIGHTS BY LICENSE, PATENT, OR ANY OTHER INDUSTRIAL OR INTELLECTUAL PROPERTY RIGHT OF TI, ITS SUPPLIERS/LICENSORS OR ANY OTHER THIRD PARTY, TO USE THE EVM IN ANY FINISHED END-USER OR READY-TO-USE FINAL PRODUCT, OR FOR ANY INVENTION, DISCOVERY OR IMPROVEMENT, REGARDLESS OF WHEN MADE, CONCEIVED OR ACQUIRED.
- 7. USER'S INDEMNITY OBLIGATIONS AND REPRESENTATIONS. USER WILL DEFEND, INDEMNIFY AND HOLD TI, ITS LICENSORS AND THEIR REPRESENTATIVES HARMLESS FROM AND AGAINST ANY AND ALL CLAIMS, DAMAGES, LOSSES, EXPENSES, COSTS AND LIABILITIES (COLLECTIVELY, "CLAIMS") ARISING OUT OF OR IN CONNECTION WITH ANY HANDLING OR USE OF THE EVM THAT IS NOT IN ACCORDANCE WITH THESE TERMS. THIS OBLIGATION SHALL APPLY WHETHER CLAIMS ARISE UNDER STATUTE, REGULATION, OR THE LAW OF TORT, CONTRACT OR ANY OTHER LEGAL THEORY, AND EVEN IF THE EVM FAILS TO PERFORM AS DESCRIBED OR EXPECTED.

www.ti.com

- 8. Limitations on Damages and Liability:
  - 8.1 General Limitations. IN NO EVENT SHALL TI BE LIABLE FOR ANY SPECIAL, COLLATERAL, INDIRECT, PUNITIVE, INCIDENTAL, CONSEQUENTIAL, OR EXEMPLARY DAMAGES IN CONNECTION WITH OR ARISING OUT OF THESE TERMS OR THE USE OF THE EVMS, REGARDLESS OF WHETHER TI HAS BEEN ADVISED OF THE POSSIBILITY OF SUCH DAMAGES. EXCLUDED DAMAGES INCLUDE, BUT ARE NOT LIMITED TO, COST OF REMOVAL OR REINSTALLATION, ANCILLARY COSTS TO THE PROCUREMENT OF SUBSTITUTE GOODS OR SERVICES, RETESTING, OUTSIDE COMPUTER TIME, LABOR COSTS, LOSS OF GOODWILL, LOSS OF PROFITS, LOSS OF SAVINGS, LOSS OF USE, LOSS OF DATA, OR BUSINESS INTERRUPTION. NO CLAIM, SUIT OR ACTION SHALL BE BROUGHT AGAINST TI MORE THAN TWELVE (12) MONTHS AFTER THE EVENT THAT GAVE RISE TO THE CAUSE OF ACTION HAS OCCURRED.
  - 8.2 Specific Limitations. IN NO EVENT SHALL TI'S AGGREGATE LIABILITY FROM ANY USE OF AN EVM PROVIDED HEREUNDER, INCLUDING FROM ANY WARRANTY, INDEMITY OR OTHER OBLIGATION ARISING OUT OF OR IN CONNECTION WITH THESE TERMS, EXCEED THE TOTAL AMOUNT PAID TO TI BY USER FOR THE PARTICULAR EVM(S) AT ISSUE DURING THE PRIOR TWELVE (12) MONTHS WITH RESPECT TO WHICH LOSSES OR DAMAGES ARE CLAIMED. THE EXISTENCE OF MORE THAN ONE CLAIM SHALL NOT ENLARGE OR EXTEND THIS LIMIT.
- 9. Return Policy. Except as otherwise provided, TI does not offer any refunds, returns, or exchanges. Furthermore, no return of EVM(s) will be accepted if the package has been opened and no return of the EVM(s) will be accepted if they are damaged or otherwise not in a resalable condition. If User feels it has been incorrectly charged for the EVM(s) it ordered or that delivery violates the applicable order, User should contact TI. All refunds will be made in full within thirty (30) working days from the return of the components(s), excluding any postage or packaging costs.
- 10. Governing Law: These terms and conditions shall be governed by and interpreted in accordance with the laws of the State of Texas, without reference to conflict-of-laws principles. User agrees that non-exclusive jurisdiction for any dispute arising out of or relating to these terms and conditions lies within courts located in the State of Texas and consents to venue in Dallas County, Texas. Notwithstanding the foregoing, any judgment may be enforced in any United States or foreign court, and TI may seek injunctive relief in any United States or foreign court.

Mailing Address: Texas Instruments, Post Office Box 655303, Dallas, Texas 75265 Copyright © 2023, Texas Instruments Incorporated

## IMPORTANT NOTICE AND DISCLAIMER

TI PROVIDES TECHNICAL AND RELIABILITY DATA (INCLUDING DATA SHEETS), DESIGN RESOURCES (INCLUDING REFERENCE DESIGNS), APPLICATION OR OTHER DESIGN ADVICE, WEB TOOLS, SAFETY INFORMATION, AND OTHER RESOURCES "AS IS" AND WITH ALL FAULTS, AND DISCLAIMS ALL WARRANTIES, EXPRESS AND IMPLIED, INCLUDING WITHOUT LIMITATION ANY IMPLIED WARRANTIES OF MERCHANTABILITY, FITNESS FOR A PARTICULAR PURPOSE OR NON-INFRINGEMENT OF THIRD PARTY INTELLECTUAL PROPERTY RIGHTS.

These resources are intended for skilled developers designing with TI products. You are solely responsible for (1) selecting the appropriate TI products for your application, (2) designing, validating and testing your application, and (3) ensuring your application meets applicable standards, and any other safety, security, regulatory or other requirements.

These resources are subject to change without notice. TI grants you permission to use these resources only for development of an application that uses the TI products described in the resource. Other reproduction and display of these resources is prohibited. No license is granted to any other TI intellectual property right or to any third party intellectual property right. TI disclaims responsibility for, and you will fully indemnify TI and its representatives against, any claims, damages, costs, losses, and liabilities arising out of your use of these resources.

TI's products are provided subject to TI's Terms of Sale or other applicable terms available either on ti.com or provided in conjunction with such TI products. TI's provision of these resources does not expand or otherwise alter TI's applicable warranties or warranty disclaimers for TI products.

TI objects to and rejects any additional or different terms you may have proposed.

Mailing Address: Texas Instruments, Post Office Box 655303, Dallas, Texas 75265 Copyright © 2024, Texas Instruments Incorporated